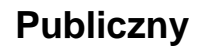

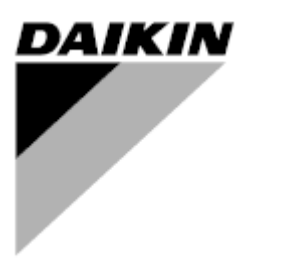

| ZMIANA    | 00      |
|-----------|---------|
| Data      | 12/2024 |
| Zastępuje |         |

### Instrukcja obsługi D-EOMHP01812-24\_00PL

# Pompy ciepła powietrze-woda ze sprężarkami spiralnymi

## EWYE~CZ

Tłumaczenie instrukcji oryginalnej

#### <u>Spis treści</u>

| 1. | ZALECENIA Z ZAKRESU BEZPIECZEŃSTWA         1.1. Informacje ogólne         1.2. Przed włączeniem urządzenia         1.3. Unikać porażenia przedem                                                                                                    | 4<br>4<br>4<br>4                                |
|----|----------------------------------------------------------------------------------------------------|-------------------------------------------------|
| 2. | OPIS OGÓLNY                                                                                                    | 5<br>5<br>5<br>5<br>5<br>6                      |
| 3. | PRACA Z URZĄDZENIEM         3.1. Interfejs urządzenia                                                                                                    | 7<br>8<br>9<br>9<br>9<br>9<br>9<br>9<br>9<br>11 |
|    | <ul> <li>3.4. Silent Mode (Tryb cichy)</li></ul>                                                                                                    | 11<br>12<br>12<br>13<br>13                      |
|    | oprogramowania)<br>3.6.1.3. Heating Only Mode (Tryb tylko ogrzewania)<br>3.7. Pumps and Variable Flow (Pompy i przepływ zmienny)<br>3.7.1. Fixed Speed (Prędkość stała)<br>3.7.2. Variable Primary Flow (VPF) (Zmienny przepływ w obiegu pierwotnym (VPF)<br>3.7.3. DeltaT<br>3.8. Network Control (Sterowanie za pośrednictwem sieci). | 14<br>14<br>14<br>15<br>15<br>16                |
|    | <ul> <li>3.9. Thermostatic Control (Sterowanie termostatyczne)</li></ul>                                                                                                    | 17<br>18<br>18<br>18<br>19<br>19<br>19          |
|    | <ul> <li>3.12.3.1. Setpoint Reset by OAT (Reset nastawy za pomocą OAT)</li></ul>                                                                                                    | 20<br>21<br>21<br>22<br>22<br>23<br>23          |
|    | <ul> <li>3.16. Master/Slave (Układ nadrzędny/podrzędny)</li></ul>                                                                                                    | 24<br>25<br>25<br>26<br>26<br>26<br>27<br>27    |
|    | <ul> <li>3.22. Customer Unit Configuration (Konfiguracja urządzenia dokonana przez klienta)</li></ul>                                                                                                    | 27<br>28<br>29<br>31<br>31<br>31<br>31<br>31    |
| 4. | ALARMY I ROZWIĄZYWANIE PROBLEMÓW                                                                                                    | 38<br>38<br>42                                  |

#### <u>Spis wykresów</u>

| Wykres 1 – Sekwencja uruchamiania sprężarek - tryb chłodzenia                                                                     | . 17 |
|----------------------------------------------------------------------------------------------------|------|
| Wykres 2 – Ograniczenie zapotrzebowania [V] a ograniczenie wydajności [%]                                                         | .19  |
| Wykres 3 – Temperatura powietrza zewnętrznego a Aktywna nastawa - w trybie chłodzenia (wykres lewy) lub ogrzewania (wykres prawy) | . 21 |
| Wykres 4 – Sygnał zewnętrzny 0-10V a Aktywna nastawa - w trybie chłodzenia (wykres lewy) lub ogrzewania (wykres prawy)            | . 21 |
| Wykres 5 – ΔT parownika a Aktywna nastawa - w trybie chłodzenia (wykres lewy) lub ogrzewania (wykres prawy)                       | .21  |

#### 1. ZALECENIA Z ZAKRESU BEZPIECZEŃSTWA

#### 1.1. Informacje ogólne

Instalacja, uruchamianie i serwisowanie sprzętu może być niebezpieczne w przypadku nieuwzględnienia określonych czynników związanych z instalacją, tj: ciśnień pracy, obecności komponentów elektrycznych, napięcia i miejsca instalacji (wysokich cokołów i konstrukcji nadbudowywanych). Wyłącznie odpowiednio wykwalifikowani inżynierowie odpowiedzialni za instalację oraz wysoko wykwalifikowani instalatorzy i technicy, którzy odbyli pełny cykl szkoleń w zakresie produktu, są upoważnieni do bezpiecznego zainstalowania i uruchomienia sprzętu. W czasie wszystkich czynności związanych z serwisowaniem, wszelkie instrukcje i zalecenia, jakie zamieszczono w instrukcjach instalacji i obsługi produktu, w tym na plakietkach i tabliczkach sprzętu i komponentów, a także przeznaczonych dla nich części dostarczonych osobno, należy przeczytać, zrozumieć oraz ich przestrzegać. Stosować wszystkie standardowe normy bezpieczeństwa i praktyki. Nosić okulary i rękawice ochronne.

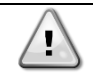

Wyłącznik awaryjny zatrzymuje wszystkie silniki, lecz nie odłącza on urządzenia od źródła zasilania. Nie przeprowadzać prac ani serwisowania w obrębie urządzenia bez uprzedniego wyłączenia wyłącznika głównego.

#### 1.2. Przed włączeniem urządzenia

Przed włączeniem urządzenia należy przeczytać następujące zalecenia:

- Po dokonaniu wszystkich czynności i ustawień zamknąć panele szafki rozdzielczej.
- Panele szafki rozdzielczej mogą być otwierane wyłącznie przez przeszkolony personel.
- W przypadku potrzeby częstego dostępu do UC usilnie zaleca się zainstalowanie zdalnego interfejsu.
- Wyświetlacz LCD regulatora urządzenia może zostać uszkodzony wskutek skrajnie niskich temperatur (patrz rozdział 2.4). Z tego powodu usilnie zaleca się, aby nigdy nie wyłączać urządzenia od źródła zasilania w okresie zimy, w szczególności w zimnym klimacie.

#### 1.3. Unikać porażenia prądem

Wyłącznie personel wykwalifikowany zgodnie z zaleceniami IEC (International Electrotechnical Commission -Międzynarodowej Komisji Elektrotechnicznej) może mieć dostęp do komponentów elektrycznych. Przed przystąpieniem do jakichkolwiek prac zaleca się, w szczególności odłączenie urządzenia od wszelkich źródeł zasilania elektrycznego. Odłączyć zasilanie z sieci przy głównym wyłączniku automatycznym lub izolatorze.

# WAŻNE: Sprzęt emituje sygnały elektromagnetyczne. Badania wykazały, że sprzęt jest zgodny ze wszystkimi stosownymi normami z

#### zakresu kompatybilności elektromagnetycznej.

Bezpośrednie działanie w obrębie zasilania elektrycznego może prowadzić do porażenia prądem, oparzeń, a nawet śmierci. Czynność ta może być podejmowana tylko przez przeszkolone osoby.

RYZYKO PORAŻENIA PRĄDEM: Nawet jeśli główny wyłącznik nadprądowy lub izolator został wyłączony, niektóre obiegi mogą nadal znajdować się pod napięciem, gdyż mogą być podłączone do odrębnego źródła zasilania.

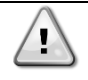

1

RYZYKO OPARZEŃ: Prąd elektryczny czasowo lub permanentnie nagrzewa komponenty. Zachować wysoką ostrożność podczas postępowania z przewodami i kablami elektrycznymi, pokrywami skrzynek zaciskowych i ramami silnika.

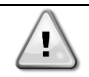

W zależności od warunków pracy wentylatory mogą być myte okresowo. Wentylator może się uruchomić w każdym momencie, nawet przy wyłączonym urządzeniu.

#### 2. OPIS OGÓLNY

#### 2.1. Informacje podstawowe

POL468.85/MCQ/MCQ jest systemem sterowania wytwornicami chłodzonymi powietrzem z jednym lub dwoma obiegami cieczy. POL468.85/ MCQ/MCQ steruje uruchamianiem sprężarki koniecznej do utrzymania pożądanej temperatury wody wypływającej z wymiennika ciepła. W każdym trybie urządzenia steruje on działaniem skraplaczy w celu utrzymania prawidłowego procesu kondensacji w każdym obiegu. POL468.85/MCQ/MCQ stale monitoruje pracę urządzeń bezpieczeństwa w celu zagwarantowania ich bezpiecznego działania.

#### 2.2. Stosowane skróty

W niniejszym podręczniku obiegi chłodzenia określono mianem obiegu nr 1 i obiegu nr 2. Sprężarka obiegu nr 1 została oznaczona jako Spr1. W obiegu nr 2 została oznaczona jako Spr2. Stosuje się następujące skróty:

| A/C  | Air Cooled - chłodzenie powietrzem                                                                           | ESRT | Evaporating Saturated Refrigerant Temperature<br>– temperature parowania nasyconego czynnika<br>chłodniczego |
|------|----------------------------------------------------------------------------------------------------|------|----------------------------------------------------------------------------------------------------|
| СР   | Condensing Pressure - Ciśnienie skraplania                                                                   | EXV  | Electronic Expansion Valve - elektroniczny zawór rozprężny                                                   |
| CSRT | Condensing Saturated Refrigerant Temperature<br>– temperature skraplania nasyconego czynnika<br>chłodniczego | НМІ  | Human Machine Interface - interfejs człowiek-<br>maszyna                                                     |
| DSH  | Discharge Superheat - przegrzanie na tłoczeniu                                                               | MOP  | Maximum operating pressure - Maksymalne ciśnienie pracy                                                      |
| DT   | Discharge Temperature - temperatura tłoczenia                                                                | SSH  | Suction Super-Heat - Przegrzanie na ssaniu                                                                   |
| EEWT | Evaporator Entering Water Temperature - temperatura wody wpływającej do parownika                            | ST   | Suction Temperature - Temperatura na ssaniu                                                                  |
| ELWT | Evaporator Leaving Water Temperature - temperatura wody wypływającej z parownika                             | UC   | Unit Controller - Regulator urządzenia (POL468.85/MCQ/MCQ)                                                   |
| EP   | Evaporating Pressure - Ciśnienie parowania                                                                   | R/W  | Readable/Writable - Odczytywalne/zapisywalne                                                                 |

#### 2.3. Zakresy robocze regulatora

Podczas działania (IEC 721-3-3):

- Temperatura otoczenia między -40 a +70°C
- Wilgotność względna < 95% (bez skraplania)</li>
- Ciśnienie atmosferyczne min. 700 hPa, odpowiada warunkom na maksymalnie 3000 m n. p. m.

Transport (IEC 721-3-2):

- Temperatura otoczenia między -40 a +70°C
- Wilgotność względna < 95% (bez skraplania)
- Ciśnienie atmosferyczne min. 260 hPa, odpowiada warunkom na maksymalnie 10 000 m n. p. m.

#### 2.4. Architektura regulatora

W całej strukturze regulatora wykorzystywane są następujące elementy:

- Jeden regulator główny POL468.85/MCQ
- Szyna peryferyjna służy do łączenia rozszerzeń wejścia/wyjścia z regulatorem głównym.

#### 2.5. Konserwacja regulatora

Regulator wymaga utrzymania zainstalowanej baterii. Jej wymiana wymagana jest co dwa lata. Model baterii to BR2032 i jest dostępny u wielu różnych dostawców.

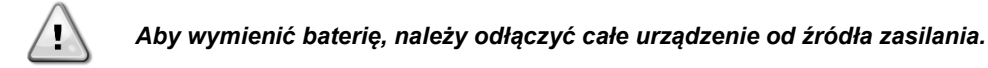

W celu zainstalowania baterii należy opierać się na poniższym rysunku.

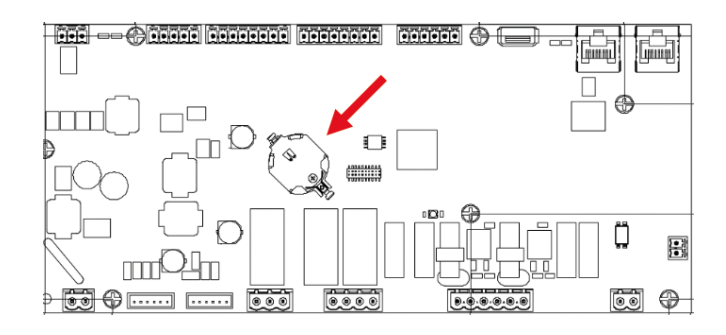

#### Embedded Web Interface (Optional) (Wbudowany interfejs sieciowy (opcja) 2.6.

Regulator POL468.85/MCQ posiada wbudowany interfejs sieciowy, dostępny z akcesorium EKRSCBMS (podłączenie dla zewnętrznej komunikacji BMS). Może być ono wykorzystywane do monitorowania urządzenia po podłączeniu do sieci TCP-IP. Istnieje możliwość skonfigurowania adresowania IP POL468.85/MCQ jako stałego adresu IP DHCP w zależności od konfiguracji sieci. Za pomocą zwykłej przeglądarki internetowej komputer może połączyć się ze regulatorem urządzenia poprzez wpisanie adresu IP. Po podłączeniu konieczne będzie wprowadzenie nazwy użytkownika i hasła. Wprowadź informacje uwierzytelniające, aby uzyskać dostęp do interfejsu internetowego:

Nazwa użytkownika (Username): Daikin Hasło (Password) : Daikin@web

#### Application Save and Reset (Zapisywanie i resetowanie aplikacji) 2.7.

Wszystkie zmiany parametrów HMI zostaną utracone po zaniku napięcia zasilania, dlatego też konieczne jest wydanie polecenia zapisania, aby je utrwalić. Czynność tę można wykonać dzięki poleceniu Application Save. R

| egulator auto | matycznie do | okonuje App1 <sup>.</sup> | ication | Save po zmianie | wartości jednego | o z parametrów ws | skazanych por | niżej: |
|---------------|--------------|---------------------------|---------|-----------------|------------------|-------------------|---------------|--------|
|---------------|--------------|---------------------------|---------|-----------------|------------------|-------------------|---------------|--------|

| Parametry | Nazwa               |
|-----------|---------------------|
| 1.00      | Unit Enable         |
| 1.01      | Circuit 1 Enable    |
| 1.02      | Circuit 2 Enable    |
| 2.00      | Available Modes     |
| 4.00      | Control Source      |
| 5.00      | Cool Setpoint 1     |
| 5.01      | Cool Setpoint 2     |
| 5.02      | Heat Setpoint 1     |
| 5.03      | Heat Setpoint 2     |
| 13.00     | DHCP Enable         |
| 15.00     | Unit Boost          |
| 15.01     | Fan Boost           |
| 15.02     | IO Ext Module       |
| 15.08     | Silent Fan Speed    |
| 18.00     | Demand Limit Enable |
| 18.01     | Current Limit       |
| 19.17     | Anti Leg SET Cycle  |
| 22.15     | Bas Protocol        |

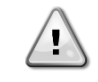

Niektóre parametry dostępne w interfejsie wymagają ponownego uruchomienia regulatora urządzenia, aby zadziałały po wprowadzeniu zmian wartości. Czynność te można wykonać za pomoca polecenia Apply Changes.

Polecenia te zamieszczono na stronie [23]:

| Menu  | Parametr              | R/W |
|-------|-----------------------|-----|
| 23    | 00 (Application Save) | W   |
| (PLC) | 01(Apply Changes)     | W   |

Ścieżka do Application Save w interfejsie Web HMI to Main Menu.

The path in the Web HMI interface for Apply Changes is Main Menu  $\rightarrow$  View/Set Unit  $\rightarrow$  Controller IP Setup  $\rightarrow$  Settings.

#### 3. PRACA Z URZĄDZENIEM

#### 3.1. Interfejs urządzenia

Interfejs użytkownika zainstalowany w urządzeniu jest podzielony na 4 grupy funkcjonalne:

1. Wartość numeryczna Wyświetlacz (Rys.1)

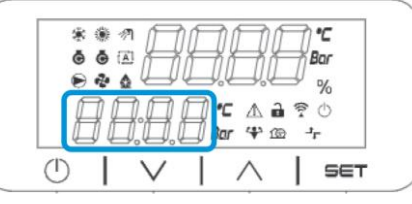

2. Rzeczywista grupa parametrów/podparametrów (Rys.2)

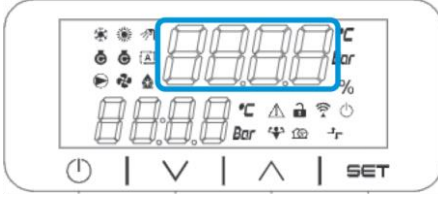

3. Wskaźniki ikon (Rys.3)

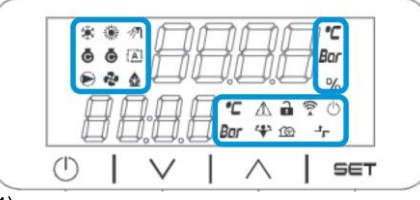

4. Przyciski menu/nawigacji (Rys.4)

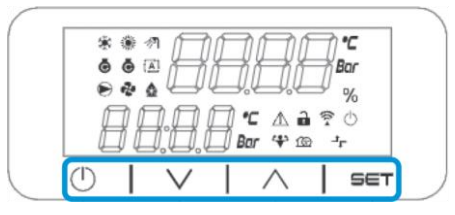

Interfejs cechuje wielopoziomowa strukturę podzielona w następujący sposób:

| Menu ałówne | Parametry        | Podparametry            |
|-------------|------------------|-------------------------|
| Page [1]    | Parameter [1.00] | Sub-Parameter [1.0.0]   |
| 5           |                  |                         |
|             |                  | Sub-Parameter [1.0.XX]  |
|             |                  |                         |
|             | Parameter [1.XX] | Sub-Parameter [1.XX.0]  |
|             |                  |                         |
|             |                  | Sub-Parameter [1.XX.YY] |
| Page [2]    | Parameter [2.00] | Sub-Parameter [2.0.0]   |
|             |                  |                         |
|             |                  | Sub-Parameter [2.0.XX]  |
|             |                  |                         |
|             | Parameter [2.XX] | Sub-Parameter [2.XX.0]  |
|             |                  |                         |
|             |                  | Sub-Parameter [2.XX.YY] |
|             |                  |                         |
| Page [N]    | Parameter [N.00] | Sub-Parameter [N.00.0]  |
|             |                  |                         |
|             |                  | Sub-Parameter [N.XX.YY] |
|             |                  |                         |
|             | Parameter [N.XX] | Sub-Parameter [N.00.0]  |
|             |                  |                         |
|             |                  | Sub-Parameter [NXX.YY]  |

Parametry mogą być zapisywalne, tylko do odczytu lub zapewniać dostęp do innych podparametrów (patrz: tabela w części 3.22). Lista akcji w ramach przeglądania menu jest następująca:

- 1. Nacisnąć [▲] [▼],na klawiszach nawigacyjnych, aby przeglądać grupy parametrów, które pokazano na (Rys.2) według numeru i (Rys.1) według nazwy.
- 2. Nacisnąć Ustaw [SET] aby wybrać grupę parametrów.
- Naciśnij [▲] [▼]aby przeglądać parametry w określonej grupie lub menu.
- a. Na tym etapie ciąg wartości (f.g.1) na HMI zacznie migać
- 5. Nacisnąć [▲] [▼]aby ustawić/zmienić wartość parametru pokazywaną na wyświetlaczu numerycznym (Rys.1).
- 6. Nacisnąć Ustaw [SET], aby zaakceptować wartość.
  - a. Po wyjściu z ustawień ciąg wartości na HMI przestanie migać. W przypadku wyboru niedostępnej wartości będzie on nadal migać, a sama wartość nie zostanie ustawiona.

Aby wrócić do przeglądania stron, nacisnąć przycisk Wł./Tryb oczekiwania [On/Stand-by] (<sup>1</sup>).

#### 3.1.1. Opis ikon

Ikony informują o aktualnym stanie urządzenia.

| IKONA       | Opis                                                        | LED ON (Dioda LED<br>WŁ.)                                               | LED OFF (Dioda LED<br>WYŁ.)                                          | Dioda LED miga                                                              |
|-------------|-------------------------------------------------------------|-------------------------------------------------------------------------|----------------------------------------------------------------------|-----------------------------------------------------------------------------|
| *           | Dioda LED Tryb pracy<br>wytwornicy                          | Praca w trybie<br>chłodzenia:                                           | -                                                                    | -                                                                           |
| ۲           | Dioda LED Tryb pracy pompy<br>ciepła                        | -                                                                       | W trybie ogrzewania:                                                 | -                                                                           |
| ৵ঀ          | Dioda LED Ciepła woda<br>użytkowa                           | Funkcja Ciepła woda<br>użytkowa WŁ.                                     | Funkcja Ciepła woda<br>użytkowa WYŁ.                                 | -                                                                           |
| ē           | Dioda LED Sprężarka WŁ.<br>(Obwód 1 lewy, Obwód 2 prawy)    | Sprężarka WŁ.                                                           | Sprężarka WYŁ.                                                       | Sprężarka wykonująca<br>procedure wstępnego<br>otwarcia lub<br>odpompowania |
|             | Dioda LED Pompa WŁ.                                         | Pompa WŁ.                                                               | Pompa WYŁ.                                                           | -                                                                           |
| ನ           | Dioda LED                                                   | Stopnień pracy<br>wentylatora > 0<br>(Przynajmniej 1<br>wentylator WŁ.) | Stopnień pracy<br>wentylatora = 0<br>(Wszystkie wentylatory<br>WYŁ.) | -                                                                           |
| ٨           | Dioda LED Odszranianie WŁ.                                  | Funkcja odszraniania<br>WŁ.                                             | -                                                                    | -                                                                           |
| °C          | Dioda LED Temperatura                                       | Wartość temperatury<br>wyświetlona                                      | -                                                                    | -                                                                           |
| Bar         | Dioda LED Ciśnienie                                         | Wartość ciśnienia<br>wyświetlona                                        | -                                                                    | -                                                                           |
| %           | Dioda LED Procent                                           | Wartość w procentach<br>wyświetlona                                     | -                                                                    | -                                                                           |
| $\triangle$ | Dioda LED Alarm                                             | -                                                                       | Brak alarmu                                                          | Wystąpił alarm                                                              |
| Ð           | Dioda LED Tryb ustawień                                     | Odblokowano<br>parameter ustawiony<br>przez klienta                     | -                                                                    | -                                                                           |
| ((( •       | Dioda LED Stan połączenia<br>Daikin w<br>miejscu instalacji | Connected (Połączono)                                                   | Brak połączenia                                                      | Żądanie połączenia                                                          |
| $\bigcirc$  | Dioda LED Wł./tryb oczekiwania                              | Urządzenie włączone                                                     | Urządzenie wyłączone.                                                | -                                                                           |
| *           | Dioda LED Tryb zwiększonej<br>mocy                          | Tryb zwiększonej mocy<br>WŁ.                                            | Tryb zwiększonej mocy<br>WYŁ.                                        | -                                                                           |
| 162         | Dioda LED Tryb cichy                                        | Tryb cichy WŁ.                                                          | Tryb cichy WYŁ.                                                      | -                                                                           |
| ᅻᄃ          | Dioda LED                                                   | Sterowanie BMS WŁ.                                                      | Sterowanie BMS WYŁ.                                                  | -                                                                           |

#### 3.2. Insert Password (Wprowadź hasło)

W celu odblokowania funkcji klienta, użytkownik powinien wprowadzić hasło z menu HMI [0]:

| Menu | Parametr  | Zakres | Opis                                                               | R/W |
|------|-----------|--------|--------------------------------------------------------------------|-----|
| 00   | 00        | 0-9999 | W celu wprowadzenia wszystkich 4 cyfr hasła, należy nacisnąć       | W   |
|      | (Insert   |        | "Ustaw" [Set] po wprowadzeniu każdej cyfry tak, aby móc przejść do |     |
|      | Password) |        | kolejnej.                                                          |     |

Hasło dostępu do stron ustawień klienta jest następujące: 2526

#### 3.3. Chiller On/Off (Wł./wył. wytwornicy wody lodowej)

Regulator urządzenia dysponuje kilkoma funkcjami do zarządzania startem/zatrzymaniem jednostki:

- 1. Keypad On/Off (Wł./wył. z klawiatury.)
- 2. Scheduler (Funkcja planowania (wł./wył. programowane czasowo).
- 3. Network On/Off (Wł./wył. z sieci (opcja z akcesorium EKRSCBMS)
- 4. Unit On/Off Switch (Wyłącznik sterowania)

#### 3.3.1. Keypad On/Off (Wł./wył. z klawiatury)

Wł./wył. z klawiatury umożliwia włączenie lub wyłączenie urządzenia z poziomu lokalnego regulatora. W razie konieczności można również włączyć lub wyłączyć pojedynczy obieg czynnika chłodniczego. Domyślnie wszystkie obiegi czynnika chłodniczego są włączone.

| Menu          | Parametr              | Zakres | Opis                                                                                                    | R/W |
|---------------|-----------------------|--------|----------------------------------------------------------------------------------------------------|-----|
| 01            | 00 0-2                |        | 0 = Urządzenie wyłączone                                                                                       | W   |
| (Unit Enable) |                       |        | 1 = Urządzenie włączone                                                                                        | W   |
|               |                       |        | 2 = Stan włączenia urządzenia w oparciu o programowanie funkcji planowania (Scheduler). Patrz: rozdział 3.3.2. | W   |
| 01 0-1        |                       | 0-1    | 0 = Obieg 1 wyłączony                                                                                          | W   |
|               | (Circuit 1<br>Enable) |        | 1 = Obieg 1 włączony                                                                                           | W   |
|               | 02                    | 0-1    | 0 = Obieg 2 wyłączony                                                                                          | W   |
|               | (Circuit 2<br>enable) |        | 1 = Obieg 2 włączony                                                                                           | W   |

Ścieżka w interfejsie sieciowym HMI to Main Menu → Unit Enable.

#### 3.3.2. Scheduler (Funkcja planowania)

Włączenie / wyłączenie urządzenia może być zarządzane automatycznie za pomocą funkcji planowania (Scheduler), uruchamianej, gdy w parametrze Unit Enable wybrano Funkcję planowania.

Zarządzanie trybami pracy w różnych dziennych przedziałach czasowych odbywa się poprzez stronę interfejsu [17] zawierającą następujące rejestry wymagające ustawienia:

| Menu                      | Page                   | Parametr         | R/W | Psw |
|---------------------------|------------------------|------------------|-----|-----|
| [17] = Funkcja planowania | [17.00] = poniedziałek | [17.0.0] Time 1  | W   | 1   |
|                           |                        | [17.0.1] Value 1 | W   | 1   |
| (Scheduler)               | (Monday)               | [17.0.2] Time 2  | W   | 1   |
|                           |                        | [17.0.3] Value 2 | W   | 1   |
|                           |                        | [17.0.4] Time 3  | W   | 1   |
|                           |                        | [17.0.5] Value 3 | W   | 1   |
|                           |                        | [17.0.6] Time 4  | W   | 1   |
|                           |                        | [17.0.7] Value 4 | W   | 1   |
|                           | [17.01] = wtorek       | [17.1.0] Time 1  | W   | 1   |
|                           |                        | [17.1.1] Value 1 | W   | 1   |
|                           | (Tuesday)              | [17.1.2] Time 2  | W   | 1   |
|                           |                        | [17.1.3] Value 2 | W   | 1   |
|                           |                        | [17.1.4] Time 3  | W   | 1   |
|                           |                        | [17.1.5] Value 3 | W   | 1   |
|                           |                        | [17.1.6] Time 4  | W   | 1   |
|                           |                        | [17.1.7] Value 4 | W   | 1   |
|                           | [17.02] = środa        | [17.2.0] Time 1  | W   | 1   |
|                           |                        | [17.2.1] Value 1 | W   | 1   |
|                           |                        | [17.2.2] Time 2  | W   | 1   |

|                     | [47.0.0] \/alua 0 | 14/ | 4 |
|---------------------|-------------------|-----|---|
|                     |                   |     | 1 |
| (Wednesday)         | [17.2.4] TIME 3   | VV  | 1 |
|                     |                   | VV  | 1 |
|                     |                   | VV  | 1 |
|                     | [17.2.7] Value 4  | VV  | 1 |
| [17.03] = czwartek  | [17.3.0] Time 1   | W   | 1 |
|                     | [17.3.1] Value 1  | W   | 1 |
| (Thursday)          | [17.3.2] Time 2   | W   | 1 |
|                     | [17.3.3] Value 2  | W   | 1 |
|                     | [17.3.4] Time 3   | W   | 1 |
|                     | [17.3.5] Value 3  | W   | 1 |
|                     | [17.3.6] Time 4   | W   | 1 |
|                     | [17.3.7] Value 4  | W   | 1 |
| [17.04] = piątek    | [17.4.0] Time 1   | W   | 1 |
|                     | [17.4.1] Value 1  | W   | 1 |
|                     | [17.4.2] Time 2   | W   | 1 |
| (Fridav)            | [17.4.3] Value 2  | W   | 1 |
|                     | [17.4.4] Time 3   | W   | 1 |
|                     | [17.4.5] Value 3  | W   | 1 |
|                     | [17.4.6] Time 4   | W   | 1 |
|                     | [17.4.7] Value 4  | W   | 1 |
| [17.05] = sobota    | [17.5.0] Time 1   | W   | 1 |
|                     | [17.5.1] Value 1  | W   | 1 |
| (Saturday)          | [17.5.2] Time 2   | W   | 1 |
| (Sucur uuy)         | [17.5.3] Value 2  | W   | 1 |
|                     | [17.5.4] Time 3   | W   | 1 |
|                     | [17.5.5] Value 3  | W   | 1 |
|                     | [17.5.6] Time 4   | W   | 1 |
|                     | [17.5.7] Value 4  | W   | 1 |
| [17.06] = niedziela | [17.6.0] Time 1   | W   | 1 |
| []                  | [17.6.1] Value 1  | Ŵ   | 1 |
| (vebau2)            | [17.6.2] Time 2   | W   | 1 |
| (Sunday)            | [17.6.3] Value 2  | Ŵ   | 1 |
|                     | [17 6 4] Time 3   | Ŵ   | 1 |
|                     | [17.6.5] Value 3  | Ŵ   | 1 |
|                     | [17.6.6] Time 4   | Ŵ   | 1 |
|                     |                   | W/  | 1 |
|                     |                   | vv  |   |

Ścieżka w interfejsie sieciowym HMI to Main Menu → View/Set Unit → Scheduler.

Użytkownik może wskazać cztery przedziały czasowe dla każdego dnia tygodnia, a dla każdego z nich ustawić jeden z następujących trybów:

| Parametr  | Zakres     | Opis                                                                           |
|-----------|------------|--------------------------------------------------------------------------------|
| Value     | 0 = Off    | Urządzenie wyłączone.                                                          |
| (Wartość) | 1 = On 1   | Urządzenie włączone – Wybrana główna nastawa dla wody                          |
| [17.x.x]  | 2 = 0n 2   | Urządzenie włączone — Wybrana dodatkowa nastawa dla wody                       |
|           | 3 = Silent | Urządzenie włączone – Wybrana główna nastawa dla wody – Maksymalna prędkość    |
|           | 1          | wentylatora zmniejszona do maksymalnej prędkości w trybie cichym               |
|           | 4 = Silent | Urządzenie włączone – Wybrana dodatkowa nastawa dla wody – Maksymalna prędkość |
|           | 2          | wentylatora zmniejszona do maksymalnej prędkości w trybie cichym               |

Gdy funkcja pracy wentylatora w trybie cichym jest włączona, poziom hałasu wytwornicy obniża się poprzez zmniejszenie maksymalnej prędkości obrotowej wentylatora zgodnie z wartością nastawy prędkości wentylatora w trybie cichym.

| Przedziały czasowe można ustawiać w "God | zina:Minuta": ("Hour:Minute"): |
|------------------------------------------|--------------------------------|
|------------------------------------------|--------------------------------|

| Parametr | Zakres       | Opis                                                                                |  |
|----------|--------------|-------------------------------------------------------------------------------------|--|
| Time     | "00:00-4:60" | Czas dnia obejmuje przedział od 00:00 do 23:59.                                     |  |
| [17.x.x] |              | W przypadku zegara 24-godzinnego interfejs HMI wyświetli "An:Minute" jako ciąg      |  |
|          |              | znaków, a wartość# związana z czasem# jest ustawiona dla wszystkich godzin w        |  |
|          |              | danym dniu. W przypadku gdy Minuty = 60 interfejs HMI wyświetli "Hour An" jako ciąg |  |
|          |              | znaków, a wartość# wiązana z czasem# zostanie ustawiona dla wszystkich minut w      |  |
|          |              | wybranych godzinach dnia.                                                           |  |

#### 3.3.3. Network On/Off (Wł./wył. z sieci)

Włączanie/wyłączanie agregatu chłodniczego może być również zarządzane za pomocą protokołu komunikacyjnego BACnet lub Modbus RTU. W celu sterowania urządzeniem za pośrednictwem sieci należy postępować zgodnie z poniższymi wskazówkami:

- 1. Unit On/Off switch = closed (Wyłącznik sterowania = zamknięty)
- 2. Unit Enable = Enable (refer to 3.3.1) (Pozycja Włączanie urządzenia = Wł. (patrz: 3.3.1)
- 3. Control Source = 1 (refer to 3.7.2) (Pozycja Źródło sterowania = 1 (patrz: 3.8))

Menu HMI:

| Menu | Parametr | Zakres                | R/W |
|------|----------|-----------------------|-----|
| 04   | 00       | Off = Local (Lokalny) | W   |
|      | (Control | On = Network (Sieć)   | W   |
|      | Source)  |                       |     |

Modbus RTU jest dostępny jako domyślny protokół portu RS485. Strona HMI [22] służy do przełączania pomiędzy protokołem Modbus a BACnet oraz do ustawiania parametrów komunikacji MSTP i TCP-IP, jak wskazano w rozdziale 3.22.

Ścieżka w interfejsie sieciowym HMI dla źródła sygnału sterującego sieci Main Menu View/Set → Unit → Network Control.

#### 3.3.4. Unit On/Off Switch (Wyłącznik sterowania)

W celu uruchomienia urządzenia należy bezwzględnie zamknąć styk elektryczny między zaciskami: XD-703 → UC-D1 (UNIT ON/OFF SWITCH).

Można tego dokonać przy użyciu:

- Zewnętrznego przełącznika elektrycznego
- Przewodu

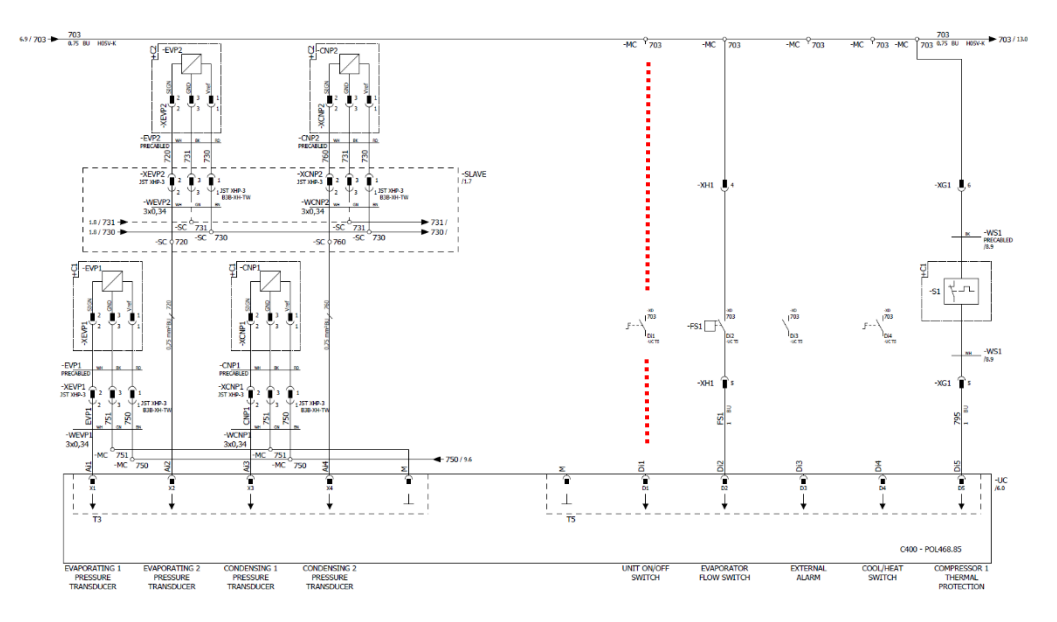

#### 3.4. Silent Mode (Tryb cichy)

Tryb cichy można uruchamiać za pomocą funkcji planowania lub sterowania sieciowego.

Jeśli dla urządzenia wybrano "**Silent Mode**" maksymalna prędkość wentylatorów obniża się zgodnie z parametrem "Prędkości wentylatorów w trybie cichym, zarówno dla wytwornicy, jak i pompy ciepła.

| Menu                                                | Parametr                    | Zakres  | Opis                                                                                                    | R/W | Psw |
|-----------------------------------------------------|-----------------------------|---------|----------------------------------------------------------------------------------------------------|-----|-----|
| 15<br>(Customer<br>Configuration)<br>przez klienta) | 08<br>(Silent Fan<br>Speed) | 500-900 | Parametr służy do ustawienia prędkości<br>wentylatora w obr/ min podczas trybu<br>cichego. Domyślna wartość prędkości<br>wentylatora w trybie cichym wynosi 650<br>obr/min. | ×   | 1   |

Ścieżka w interfejsie sieciowym HMI do konfiguracji cichej prędkości wentylatora to "Main Menu → Commission Unit → Options → Silent Fan Speed". Należy zwrócić uwagę, że niezależnie od "trybu cichego wentylatora" (Fan silent mode), jego prędkość zostanie zwiększona w krytycznych warunkach pracy, takich jak wysoka kondensacja, wysoka temperatura żeberek falownika itd.

#### 3.5. Water Setpoints (Nastawy dla wody)

Celem tego urządzenia jest chłodzenie lub podgrzewanie (w przypadku wersji z pompą ciepła) wody do wartości zadanej przez użytkownika I wyświetlanej na stronie głównej:

Urządzenie może pracować z nastawą główną lub drugorzędną, którymi można zarządzać w sposób podany poniżej:

- 1. Keypad selection + Double Setpoint digital contact (Wybór z klawiatury + podwójny styk cyfrowy nastawy)
- 2. Keypad selection + Scheduler Configuration (Wybór z klawiatury + konfiguracja funkcji planowania)
- 3. Network (Sieć)

4. Setpoint Reset function (Funkcja resetowania nastawy)

W pierwszym kroku należy określić nastawę główną i drugorzędną.

| Menu | Parametr                 | Zakres     | Opis                                  | R/W |
|------|--------------------------|------------|---------------------------------------|-----|
| 05   | 00 (Cool LWT 1)          | -15°C 28°C | Pierwotna wartość zadana chłodzenia.  | W   |
|      | 01 (Cool LWT 2)          | -15°C 28°C | Dodatkowa wartość zadana chłodzenia.  | W   |
|      | 02( <b>Heat LWT 1)</b>   | 20°C 60°C  | Podstawowa wartość zadana ogrzewania. | W   |
|      | 03 ( <b>Heat LWT 1</b> ) | 20°C 60°C  | Dodatkowa wartość zadana ogrzewania.  | W   |

Przełączanie pomiędzy nastawą główną a drugorzędną odbywa się za pomocą styku Nastawa podwójna (Double setpoint) dostępnego z akcesorium EKRSCIO lub za pomocą funkcji Funkcja planowania (Scheduler).

Styk podwójnej nastawy działa w następujący sposób:

- styk otwarty wybór nastawy głównej,
- styk zamknięty wybór nastawy drugorzędnej.

Przełączanie pomiędzy nastawą główną a drugorzędną za pomocą funkcji Scheduler, patrz: rozdział 3.3.2.

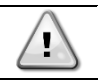

Kiedy funkcja planowania jest włączona, podwójna nastawa styku jest ignorowana.

Na podstawie temperatury otoczenia, w którym pracuje urządzenie, sterowanie maksymalną lub minimalną temperaturą wody wypływającej będzie automatyczne w celu utrzymania urządzenia w odpowiednim zakresie roboczym.

Sposób zmiany aktywnej nastawy przez połączenie sieciowe, patrz: rozdział dotyczący Network Control. 3.8.

Nastawę aktywną można zmieniać a pomocą funkcji Setpoint Reset w sposób opisany w rozdziale 3.12.3.

Ścieżka do konfiguracji nastawy dla wody w interfejsie sieciowym HMI to Main Menu → Setpoint

#### 3.6. Unit Mode (Tryb urządzenia)

Pozycja Trybu urządzenia służy do określania, czy wytwornica jest wykorzystywana do chłodzenia czy do podgrzewania wody. Parametr wiąże się z typem urządzenia i jest ustawiany fabrycznie lub podczas przekazania do eksploatacji. Na stronie głównej wyświetla się aktualny tryb.

| Menu | Parametr             | Zakres               | Opis                                                                                                    |
|------|----------------------|----------------------|----------------------------------------------------------------------------------------------------|
| 02   | 00<br>(Unit<br>Mode) | 0 = Cool             | Ustawiane, jeśli wymagane jest obniżenie temperatury wody<br>lodowej do 4°C. Zasadniczo obieg wody nie wymaga glikolu,<br>jeśli temperatura otoczonia nie osiagnie niskich warteści. W |
|      | Mode                 |                      | przypadku wody o temperaturze niższej niż 4°C i przy<br>wymogu zastosowania obiegu wody z glikolem, należy<br>ustawić tryb "Chłodzenie glikolem" (Cool with glycol).                   |
|      |                      | 1 = Cool with glycol | Ustawiane przy wymogu temperatury wody lodowej poniżej<br>4°C. Czynność wymaga odpowiedniej mieszanki wody i<br>glikolu w obiegu wody w płytowym wymienniku ciepła.                    |

| Menu | Parametr | Zakres                         | Opis                                                                                                    |
|------|----------|--------------------------------|----------------------------------------------------------------------------------------------------|
|      |          | 2 = Cool / Heat                | <ul> <li>Ustawiane w przypadku wymogu podwójnego trybu chłodzenia/ogrzewania. Powyższe ustawienie wymaga pracy przy podwójnej nastawie uruchamianej fizycznym przełącznikiem lub poprzez sterowanie BMS.</li> <li>COOL:CHŁODZENIE: Jednostka będzie pracować w trybie chłodzenia przy LWT chłodzenia jako aktywnej nastawie.</li> <li>HEAT:OGRZEWANIE: Jednostka będzie pracować w trybie ogrzewania pompy przy LWT ogrzewania jako aktywnej nastawie.</li> </ul> |
|      |          | 3 = Cool / Heat with<br>glycol | Takie samo zachowanie jak w trybie<br>"Chłodzenia/ogrzewania" (Cool/Heat), lecz przy wymaganej<br>temperaturze wody chłodzącej poniżej 4°C lub w przypadku<br>zastosowania glikolu w obiegu wodnym.                                                                                                    |

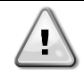

Aby prawidłowo skonfigurować urządzenie należy sprawdzić następujące ustawienia:

• Jeśli EWYE → [02.00] = 2 or 3 (Chłodzenie/ogrzewanie lub Chłodzenie/ogrzewanie glikolem (Cool/Heat or Cool/Heat w/Glycol)

#### 3.6.1. Heat/Cool set-up (Ustawienie trybu ogrzewania/chłodzenia)

Heat/Cool operating mode can be set using three different methods: (Trybu ogrzewania/chłodzenia można ustawić na trzy sposoby obejmujące)

- 1. Digital input (Wejście cyfrowe)
- 2. Software parameter (Parametr oprogramowania)
- 3. Network control (Sterowanie za pośrednictwem sieci)

Na stronie [2] można zdefiniować wymagany sposób, tj. wejście cyfrowe i parametr oprogramowania.

| Menu | Parametr      | Opis                                                                       |  |  |
|------|---------------|----------------------------------------------------------------------------|--|--|
| 02   | 01            | 0 = Tryb chłodzenia/ogrzewania jest definiowany zgodnie z parametrem       |  |  |
|      | (Mode Source) | oprogramowania                                                             |  |  |
|      |               | 1 = Tryb chłodzenia/ogrzewania jest definiowany na podstawie stanu wejścia |  |  |
|      |               | cyfrowego                                                                  |  |  |

W celu wyboru trybu pracy za pomocą Network Control (Sterowanie za pośrednictwem sieci) patrz: rozdział 3.8.

Wszystkie ustawienia związane z trybem chłodzenia/ogrzewania spowodują faktyczną zmianę trybu pracy tylko wówczas, gdy parametr Trybu urządzenia (patrz: menu 01) jest ustawiony na:

- Heat/Cool (Ogrzewanie/chłodzenie)
- Heat/Cool w/Glycol (Ogrzewanie/chłodzenie z glikolem)

We wszystkich pozostałych przypadkach przełączanie trybów nie będzie dozwolone.

| Menu | Parametr    | Zakres                | Opis                                                     |
|------|-------------|-----------------------|----------------------------------------------------------|
| 02   | 00          | 0 = Cool (Chłodzenie) | Dozwolony jest tylko tryb chłodzenia                     |
|      | (Unit Mode) | 1 = Cool with glycol  |                                                          |
|      |             | (Chłodzenie glikolem) |                                                          |
|      |             | 2 = Cool / Heat       | Dozwolony jest zarówno tryb ogrzewania, jak i chłodzenia |
|      |             | (Chłodzenie /         |                                                          |
|      |             | ogrzewanie)           |                                                          |
|      |             | 3 = Cool / Heat with  |                                                          |
|      |             | glycol (Chłodzenie /  |                                                          |
|      |             | ogrzewanie            |                                                          |
|      |             | Glikolem)             |                                                          |

Ścieżka do konfiguracji Mode Source w interfejsie sieciowym HMI to **Main Menu**  $\rightarrow$  **Unit Mode**  $\rightarrow$  **CH\_HP\_Source**.

#### 3.6.1.1. Cooling-Heating mode by Digital input (Tryb chłodzenia i ogrzewania poprzez wejście cyfrowe)

W razie wybrania wejścia cyfrowego jako sposobu sterowania przełącznikiem chłodzenia/ogrzewania tryb pracy urządzenia zostanie ustawiony

zgodnie z poniższą tabelą

| Odniesienie<br>wejścia<br>cyfrowego        | do     | Stan wejścia<br>cyfrowego | Opis                    |
|--------------------------------------------|--------|---------------------------|-------------------------|
| Cool/Heat                                  | switch | Opened (Otwarty)          | Wybrano tryb chłodzenia |
| (Przełącznik<br>chłodzenia/<br>Ogrzewania) |        | Closed<br>(Zamknięty)     | Wybrano tryb ogrzewania |

# 3.6.1.2. Cooling-Heating mode by Software parameter (Tryb chłodzenia/ogrzewania za pomocą parametru oprogramowania)

Jeśli wybrano Parametr oprogramowania jako sposób sterowania przełącznikiem chłodzenia/ogrzewania, a parametr 2.00 ustawiono na 2 lub 3, wówczas tryb pracy urządzenia zostanie ustawiony zgodnie z poniższą tabelą

| Menu | Parametr      | Opis                              |
|------|---------------|-----------------------------------|
| 02   | 02            | Off = Cool Mode (Tryb chłodzenia) |
|      | (UCoolHeatSw) | On = Heat Mode (Tryb ogrzewania)  |

Ścieżka do konfiguracji sterowania przełącznikiem chłodzenia/ogrzewania w interfejsie sieciowym HMI to Main Menu → Unit Mode → UCoolHeatSw.

#### 3.6.1.3. Heating Only Mode (Tryb tylko ogrzewania)

Po wybraniu opcji Tylko ogrzewanie urządzenie nie będzie mogło pracować w trybie agregatu chłodniczego, z wyjątkiem środków bezpieczeństwa, takich jak funkcja odszraniania.

| Menu | Parametr       | Opis                         |  |
|------|----------------|------------------------------|--|
| 02   | 03             | Off = Normalny tryb CH / HP  |  |
|      | (Heating Only) | On = Tryb wymuszonego ciepła |  |

Ścieżka w interfejsie HMI sieci dla konfiguracji tylko dla ogrzewania to Main Menu -> Unit Mode -> Heating Only.

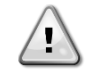

Po ustawieniu parametru [02.03] inne konfiguracje wejściowe do sterowania trybem pracy, takie jak wejście cyfrowe, M / S i parametr oprogramowania, nie będą brane pod uwagę.

#### 3.7. Pumps and Variable Flow (Pompy i przepływ zmienny)

Regulator urządzenia może zarządzać jedną pompą wodną podłączoną do płytowego wymiennika ciepła. Typ sterowania pompą można konfigurować na stronie [15]. Może ona działać na trzy różne sposoby, do których należą:

- 1. Fixed Speed (Prędkość stała)
- 2. Variable Primary Flow (VPF) (Zmienny przepływ w obiegu pierwotnym)
- 3. DeltaT

| Menu                     | Parametr         | Opis                             | R/W | Psw |
|--------------------------|------------------|----------------------------------|-----|-----|
| 15                       | 03               | 0 = On- Off (Wł./Wył.)           | W   | 1   |
| (Customer Configuration) | (Pump Ctrl Type) | 1 = Fixed Speed (Prędkość stała) |     |     |
| (Konfiguracja dokonana   |                  | 2 = VPF                          |     |     |
| przez klienta)           |                  | 3 = DeltaT                       |     |     |

Ścieżka w interfejsie sieciowym HMI dla funkcji Typu sterowania pompą to "Main Menu → Commission Unit → Configuration → Options → Pump Type".

#### 3.7.1. Fixed Speed (Prędkość stała)

Pierwszy tryb sterowania, tj. Prędkość stała, zapewnia automatyczną zmianę prędkości pompy, umożliwiając wybór spośród trzech różnychprędkościami.

- 1. Speed 1 (Prędkość1)
- 2. Speed 2 (Prędkość 2)
- 3. Standby Speed (Prędkość w trybie oczekiwania)

Regulator urządzenia przełącza częstotliwość pracy pompy, uwzględniając, takie zmienne jak:

- 1. Actual unit capacity (Aktualna wydajność urządzenia)
- 2. Double Speed digital input state (Stan wejścia cyfrowego przy podwójnej prędkości)

Przy nieuruchomionych sprężarkach (Wydajność urządzenia = 0%) prędkość pompy jest ustawiona na prędkość w trybie oczekiwania. W przeciwnym razie wybierana jest prędkość 1 lub prędkość 2 w zależności od stanu wejścia przy podwójnej prędkości.

#### 3.7.2. Variable Primary Flow (VPF) (Zmienny przepływ w obiegu pierwotnym (VPF)

Drugi tryb sterowania to tryb VPF, w którym prędkość pompy jest regulowana w celu utrzymania minimalnego spadku ciśnienia w odległym miejscu instalacji przy wartości nastawy służącej zapewnieniu wymaganego chłodnego przepływu poprzez dowolne zaciski lub wężownice. Gdy instalacja jest włączona, regulator jednostki odczytuje spadek ciśnienia obciążenia na dalszym zacisku i przekazuje sygnał 0-10V jako odniesienie dla napędu o zmiennej prędkości.

Sygnał sterujący generuje algorytm PI i mieści się on zawsze w przedziale pomiędzy wartością minimalną a maksymalną ustawioną domyślnie na 0% i 100%, podczas gdy 2-drożny zawór obejściowy jest zainstalowany na rurze w pobliżu pomp w celu zapewnienia minimalnego przepływu wody w parowniku.

Trybem sterowania VPF zarządza się poprzez następujące ustawienia:

- LoadPD Setpoint
- EvapPD Setpoint
- LoadPD
- EvapPD
- Parameter Ti

#### 3.7.3. DeltaT

Trzecim trybem sterowania jest tryb DeltaT, w którym prędkość pompy jest modulowana za pomocą regulatora PID w celu zapewnienia stałej różnicy pomiędzy temperaturą wody wpływającej do parownika a temperaturą wody wypływającej z parownika.

Trybem tym zarządza się poprzez następujące ustawienia:

DeltaT

|         |               |             |                |              |               | 501     |
|---------|---------------|-------------|----------------|--------------|---------------|---------|
| Wezvet  | a iistawienia | ZW/JAZANA Z | 7 7arzadzaniem | nomnami dosi | tenne sa w me | nu IXI  |
| **3Zy3u |               | związane z  | z zarząuzamom  | pompann dos  | tępne są w me | ոս լօյ. |

| Menu | Parametr                       | Zakres | Opis                                                                                                    | R/W | Psw |
|------|--------------------------------|--------|----------------------------------------------------------------------------------------------------|-----|-----|
| 08   | 00<br>(Recirculation<br>time)  | 0-300  | Minimalny czas wymagany dla przepływomierza musi być<br>zamknięty w celu zezwolenia na uruchomienie urządzenia.                                                                                          | W   | 1   |
|      | 01<br>(Standby Speed)          | 0-100  | Prędkość pompy przy wydajności urządzenia = 0                                                                                                    | W   | 1   |
|      | 02<br>( <b>Speed</b> )         | 0-100  | Rzeczywista prędkość pompy w oparciu o sprzężenie zwrotne.                                                                                                    | R   | 1   |
|      | 03<br>(Max Speed)              | 0-100  | Maksymalna wartość prędkości pompy.                                                                                                    | W   | 1   |
|      | 04<br>(Min Speed)              | 0-100  | Minimalna wartość prędkości pompy.                                                                                                    | W   | 1   |
|      | 05<br>(Sp Speed1)              | 0-100  | Pierwsza wartość docelowa prędkości pompy w trybie regulacji<br>Prędkości stałej.                                                                                                    | W   | 1   |
|      | 06<br>(Sp Speed2)              | 0-100  | Druga wartość docelowa prędkości pompy w trybie regulacji<br>Prędkości stałej                                                                                                    | W   | 1   |
|      | 07<br>(Setpoint kPa1)          | 0-45   | Docelowa DeltaP dla najdalszego terminala instalacji.                                                                                                    | W   | 1   |
|      | 08<br>(Setpoint kPa2)          | 0-45   | Minimalna dozwolona wartość spadku ciśnienia w parowniku.                                                                                                    | W   | 1   |
|      | 09<br>( <b>BypassValveSt</b> ) | Off/On | Off = Evaporator Pressure Drop > Minimum Evaporator Pressure<br>Drop Setpoint + Hysteresis. (spadek ciśnienia w parowniku ><br>wartość nastawy minimalnego spadku ciśnienia w parowniku +<br>histereza.) | R   | 1   |
|      |                                |        | Drop Setpoint. (spadek ciśnienia w parowniku < wartość nastawy minimalnego spadku ciśnienia w parowniku.)                                                                                                |     |     |
|      | 10<br>(LoadPD)                 | 0-1000 | Wartość ta pokazuje faktyczne ciśnienie na najdalszym zacisku.                                                                                                    | R   | 1   |
|      | 11<br>(EvapPD)                 | 0-1000 | Wartość ta pokazuje rzeczywisty spadek ciśnienia w parowniku.                                                                                                    | R   | 1   |
|      | 12<br>( <b>Parameter-K</b> )   | 1-10   | Wartość skaluje parametry algorytmu PI w celu uzyskania szybszej odpowiedzi.                                                                                                    | W   | 1   |
|      | 13<br>(Setpoint<br>DeltaT)     | 0-10   | Wartość nastawy różnicy temperatur wody w parowniku.                                                                                                    | W   | 1   |

| 14              | 0-3         | Alarm VPF związany z czujnikami spadku ciśnienia.             | R | 1 |
|-----------------|-------------|---------------------------------------------------------------|---|---|
| (VPF Alarm      |             |                                                               |   |   |
| Coue)           |             |                                                               |   |   |
| 15              | 0-2000      | Skala czujnika różnicy ciśnień obciążenia VPF                 | W | 1 |
| (Sensor Scale)  |             |                                                               |   |   |
| 16              | (Zamrożenie | Określ limit załączenia pompy w przypadku niskiej temperatury | W | 1 |
| (Pump On Limit) | parownika - | wody na wymienniku.                                           |   |   |
|                 | 1) - 10     |                                                               |   |   |

Ścieżka w interfejsie sieciowym HMI dla Ustawień pompy to Main Menu -> View/Set Unit -> Pumps.

#### 3.8. Network Control (Sterowanie za pośrednictwem sieci)

Aby umożliwić sterowanie urządzeniem z systemu BMS, parametr Control Source [4.00] należy ustawić na Sieć. Wszystkie ustawienia dotyczące komunikacji sterującej BSM można wyświetlić na stronie [4]:

| Menu | Parametr         | Zakres | Opis                          |                                         | R/W |
|------|------------------|--------|-------------------------------|-----------------------------------------|-----|
| 04   | 00               | 0-1    | 0 = Sterowanie za             | Sterowanie wł./wył. za pośrednictwem    | W   |
|      | (Control Source) |        | pośrednictwem sieci           | sieci.                                  |     |
|      |                  |        | wyłączone                     |                                         |     |
|      |                  |        | 1 = Sterowanie za             |                                         |     |
|      |                  |        | pośrednictwem sieci włączone  |                                         |     |
|      | 01               | 0-1    | 0 = Urządzenie jest włączone  | Polecenie wł./wył. poprzez wyświetlenie | R   |
|      | (Enable)         |        | 1 = Urządzenie jest wyłączone | sieci.                                  |     |
|      | 02               | 030°C  | -                             | Nastawa temperatury wody schłodzonej    | R   |
|      | (Cool LWT)       |        |                               | za pośrednictwem sieci.                 |     |
|      | 03               | 3060°C | -                             | Nastawa temperatury wody podgrzanej     | R   |
|      | (Heat LWT)       |        |                               | za pośrednictwem sieci.                 |     |
|      | 04               | 0-3    | 0 = Nieużywany                | Wybór trybu pracy za pośrednictwem      | R   |
|      | (Mode)           |        | 1 = Wytwornica wody lodowej   | sieci.                                  |     |
|      |                  |        | 2 = Pompa ciepła              |                                         |     |
|      |                  |        | 3 = Nieużywany                |                                         |     |
|      | 05               | mA     | -                             | Nastawa limitu zużycia prądu za         | R   |
|      | (Current Limit)  |        |                               | pośrednictwem sieci                     |     |
|      | 06               | 0100%  | -                             | Ograniczenie poziomu wydajności za      | R   |
|      | (Capacity Limit) |        |                               | pośrednictwem sieci                     |     |

Konkretne adresy rejestrów oraz powiązane poziomy dostępów dla odczytu/zapisu podano w dokumentacji protokołu komunikacyjnego. Ścieżka w interfejsie sieciowym HMI to **Main Menu -> View/Set Unit -> Network Control**.

#### 3.9. Thermostatic Control (Sterowanie termostatyczne)

Ustawienia sterowania termostatycznego umożliwiają ustawienie reakcji za zmiany temperatury. Ustawienia domyślne obowiązują dla większości zastosowań, jednak warunki specyficzne dla instalacji mogą wymagać regulacji, aby zapewnić płynne sterowanie lub szybszą reakcję urządzenia.

Regulator urządzenia uruchamia pierwszą sprężarkę, jeżeli kontrolowana temperatura jest wyższa (tryb chłodzenia) lub niższa (tryb ogrzewania) od aktywnej nastawy o wartość równą co najmniej DT dla rozruchu, a druga sprężarka jest dostępna, jeżeli kontrolowana temperatura jest wyższa (tryb chłodzenia) lub niższa (tryb ogrzewania) od aktywnej nastawy (AS) o wartość równą co najmniej DT dla podniesienia stopnia (SU). Zatrzymywanie sprężarek odbywa się według takiej samej procedury, przy czym uwzględnianymi nastawami są DT dla obniżenia stopnia i DT dla wyłączenia.

|                     | Cool Mode (Tryb chłodzenia)                     | Heat Mode (Tryb ogrzewania)                    |
|---------------------|-------------------------------------------------|------------------------------------------------|
| Uruchomienie        | Temperatura regulowana > nastawa + <b>Start</b> | Temperatura regulowana < nastawa- <b>Start</b> |
| pierwszej sprężarki | <b>Up DT</b>                                    | <b>Up DT</b>                                   |
| Uruchomienie        | Temperatura regulowana > nastawa +Stage         | Temperatura regulowana < nastawa- <b>Stage</b> |
| kolejnych sprężarek | Up DT                                           | <b>Up DT</b>                                   |
| Zatrzymanie         | Temperatura regulowana < nastawa- <b>Shut</b>   | Temperatura regulowana > nastawa+ <b>Shut</b>  |
| ostatniej sprężarki | <b>Dn DT</b>                                    | <b>Dn DT</b>                                   |
| Zatrzymanie         | Temperatura regulowana < nastawa- Stage         | Temperatura regulowana > nastawa+ <b>Stage</b> |
| kolejnych sprężarek | Dn DT                                           | <b>Dn DT</b>                                   |

Niżej przedstawiony wykres jest przykładem jakościowej sekwencji uruchamiania sprężarek w trybie chłodzenia.

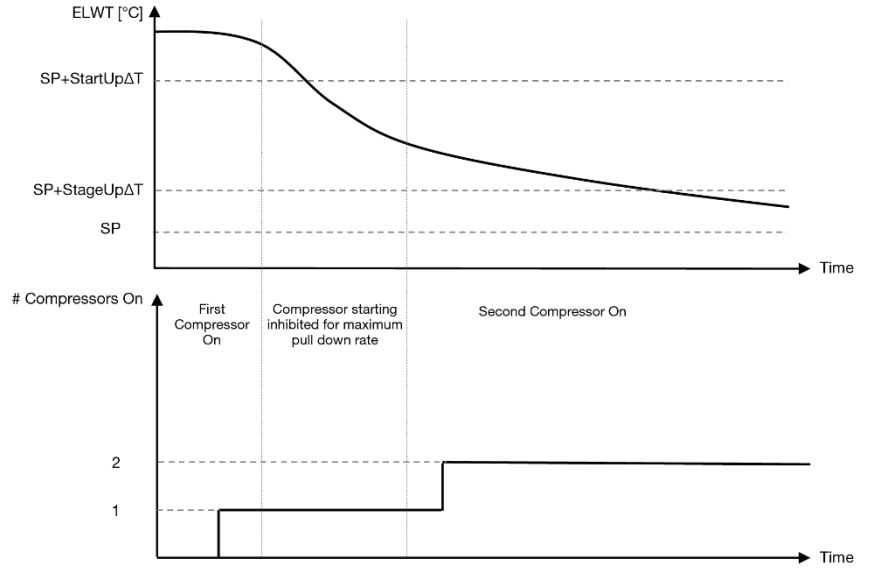

*Wykres 1* – Sekwencja uruchamiania sprężarek - tryb chłodzenia

Ustawienia regulacji termostatu są dostępne z menu [9]:

| Menu | Parametr            | Zakres              | Opis                                            | R/W | Psw |
|------|---------------------|---------------------|-------------------------------------------------|-----|-----|
| 09   | 00                  | 0-5                 | Różnica temperatury względem nastawy aktywnej   | W   | 1   |
|      | (Start Up DT)       |                     | powodująca uruchomienie urządzenia (pierwszej   |     |     |
|      |                     |                     | sprężarki).                                     |     |     |
|      | 01                  | 0-MIN(5, 70.5-      | Różnica temperatury względem nastawy aktywnej   | W   | 1   |
|      | (Shut Down DT)      | LwtSp)              | powodująca zatrzymanie urządzenia (ostatniej    |     |     |
|      |                     |                     | sprężarki).                                     |     |     |
|      | 02                  | 0-5                 | Różnica temperatury względem nastawy aktywnej   | W   | 1   |
|      | (Stage Up DT)       |                     | powodująca uruchomienie drugiej sprężarki.      |     |     |
|      | 03                  | 0-MIN(5, 70-LwtSp)  | Różnica temperatury względem aktywnej nastawy   | W   | 1   |
|      | (Stage Down DT)     |                     | drugiej                                         |     |     |
|      |                     |                     | sprężarki.                                      |     |     |
|      | 04                  | 1÷60 [min]          | Minimalny czas pomiędzy uruchomieniami          | W   | 1   |
|      | (Stage Up Delay)    |                     | sprężarek                                       |     |     |
|      | 05                  | 0÷30 [min]          | Minimalny czas pomiędzy zatrzymaniami sprężarek | W   | 1   |
|      | (Stage Down Delay)  |                     |                                                 |     |     |
|      | 06                  | jeżeli tryb         | Określa minimalną temperaturę wody przed        | W   | 2   |
|      | (Evaporator Freeze) | urządzenia = 1 or 3 | wystąpieniem alarmu urządzenia w razie          |     |     |
|      |                     | -18 ÷ 6 [°C]        | zamarznięcia parownika                          |     |     |
|      |                     | jeżeli tryb         |                                                 |     |     |
|      |                     | urządzenia = 0 or 2 |                                                 |     |     |

|               | +2 ÷ 6 [°C]    |      |              |              |        |           |           |   |   |
|---------------|----------------|------|--------------|--------------|--------|-----------|-----------|---|---|
| 07            | jeżeli         | tryb | Minimalne    | ciśnienie,   | przy   | którym    | sprężarka | W | 2 |
| (Low Pressure | urządzenia = 1 | or 3 | rozpoczyna   |              |        |           |           |   |   |
| Unload)       | 76÷446 [kPa]   |      | odciążanie v | v celu zwięk | szenia | ciśnienia | parowania |   |   |
|               | jeżeli         | tryb | -            |              |        |           |           |   |   |
|               | urządzenia = 0 | or 2 |              |              |        |           |           |   |   |
|               | 330÷446 [kPa]  |      |              |              |        |           |           |   |   |

Ścieżka w interfejsie sieciowym HMI to "Main Menu → View/Set Unit → Thermostatic Control".

#### 3.10. External Alarm (Alarm zewnętrzny)

Alarm zewnętrzny to styk cyfrowy, który można wykorzystywać do przesyłania do UC stanu nieprawidłowego, pochodzącego z urządzenia zewnętrznego podłączonego do jednostki. Styk ten znajduje się w skrzynce zaciskowej klienta i w zależności od konfiguracji może powodować zapisanie zdarzenia w dzienniku alarmów lub zatrzymanie jednostki. Logika alarmu powiązana ze stykiem jest następująca:

| Stan styku  | Stan alarmu | Uwaga                                                                            |
|-------------|-------------|----------------------------------------------------------------------------------|
| Opened      | Alarm       | Alarm jest generowany, jeżeli styk pozostaje otwarty przez co najmniej 5 sekund. |
| (Otwarty)   |             |                                                                                  |
| Closed      | No Alarm    | Alarm jest resetowany natychmiast po zamknięciu styku.                           |
| (Zamknięty) |             |                                                                                  |

Konfiguracji dokonuje się strony [15] w sposób przedstawiony poniżej:

| Menu | Parametr    | Zakres         | Opis                                                                                                    |
|------|-------------|----------------|----------------------------------------------------------------------------------------------------|
| 15   | 05          | 0 = No         | Alarm zewnętrzny wyłączony                                                                                                    |
|      | (Ext Alarm) | 1 = Event      | Zdarzenie generuje alarm w regulatorze, ale nie zatrzymuje jednostki.                                                                      |
|      |             | 2 = Rapid Stop | Ustawienie takie powoduje wygenerowanie alarmu w regulatorze i szybkie zatrzymanie jednostki.                                              |
|      |             | 3 = Pumpdown   | Ustawienie takie powoduje wygenerowanie alarmu w regulatorze i<br>rozpoczęcie procedury zatrzymywania pomp w celu zatrzymania<br>jednostki |

Ścieżka interfejsu sieciowego HMI do konfiguracji alarmu zewnętrznego to: Commissioning → Configuration → Options

#### 3.11. Unit Capacity (Wydajność urządzenia)

Informacje dotyczące wydajności prądowej i wydajności poszczególnych obwodów są dostępne w menu na Stronie [3].

| Menu | Parametr              | Zakres | Opis                                         | R/W |
|------|-----------------------|--------|----------------------------------------------|-----|
| 03   | 00                    | 0-100% | Wydajność obiegu 1 w procentach              | R   |
|      | (Circuit 1 Capacity)  |        |                                              |     |
|      | 01                    | 02     | Liczba pracujących wentylatorów w obiegu 1   | R   |
|      | (Circuit 1 Fan Stage) |        |                                              |     |
|      | 02                    | 0-100% | Prędkość wentylatora w obiegu 1 w procentach | R   |
|      | (Circuit 1 Fan Speed) |        |                                              |     |
|      | 03                    | 0-100% | Wydajność obiegu 2 w procentach              | R   |
|      | (Circuit 2 Capacity)  |        |                                              |     |
|      | 04                    | 02     | Liczba pracujących wentylatorów w obiegu 2   | R   |
|      | (Circuit 2 Fan Stage) |        |                                              |     |
|      | 05                    | 0-100% | Prędkość wentylatora w obiegu 2 w procentach | R   |
|      | (Circuit 2 Fan Speed) |        |                                              |     |
|      | 06                    | A      | Suma prądów pobieranych przez jednostkę      | R   |
|      | (Total Unit Current)  |        |                                              |     |

Ścieżka w interfejsie sieciowym HMI w celu uzyskania niektórych z ww. informacji:

- Main Menu → View/Set Circuit → Circuit 1 (or Circuit 2) → Data
- Main Menu  $\rightarrow$  View/Set Circuit  $\rightarrow$  Circuit 1 (or Circuit 2)  $\rightarrow$  Fans
- Main Menu  $\rightarrow$  View/Set Circuit  $\rightarrow$  Circuit 1 (or Circuit 2)  $\rightarrow$  Compressors

#### 3.12. Power Conservation (Oszczędność energii)

Niniejszy rozdział omawia funkcje wykorzystywane do obniżania poboru mocy przez jednostkę:

**1.** Demand Limit

- 2. Current Limit
- 3. Setpoint Reset

#### 3.12.1. Demand Limit (Limit zapotrzebowania)

Funkcja ograniczania zapotrzebowania umożliwia ograniczenie obciążenia urządzenia do określonej wartości maksymalnej. Poziom wartości granicznej wydajności jest ustawiany za pomocą zewnętrznego sygnału 0-10 V o zależności liniowej pokazanej na poniższej ilustracji. Sygnał o wartości 0 V wskazuje maksymalną dostępną wydajność, a 10 V oznacza minimalną dostępną wydajność.

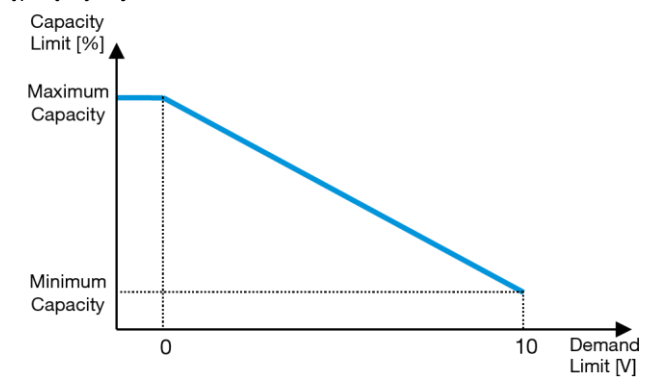

Wykres 2 – Ograniczenie zapotrzebowania [V] a ograniczenie wydajności [%]

Należy podkreślić, że za pomocą funkcji ograniczania zapotrzebowania jednostki nie można wyłączyć, ale jedynie odciążyć ją do wydajności minimalnej.

Opcję tę można aktywować poprzez interfejs jednostki HMI w menu [18] Oszczędność energii, parametr 00:

| Menu | Parametr                 | Zakres   | Opis                                                                  | R/W |
|------|--------------------------|----------|-----------------------------------------------------------------------|-----|
| 18   | 00                       | 0-1      | Off = Wył. limit zapotrzebowania                                      | W   |
|      | (Demand Limit<br>Enable) | (Off-On) | On = Wł. limit zapotrzebowania                                        |     |
|      | 01<br>(Current Lim Sp)   | 0-200A   | Maksymalne ograniczenie zużycia prądu, jakie może osiągnąć urządzenie | W   |

Aby włączyć tę opcję w interfejsie sieciowym HMI, należy wybrać pozycję **Main Menu → Commission Unit → Configuration → Options** i ustawić parametr Ograniczenie zapotrzebowania(Demand Limit) na Tak (Yes).

Wszystkie informacje dotyczące tej funkcji podano na stronie Main Menu → View/Set Unit → Power Conservation → Demand Limit interfejsie sieciowym HMI.

#### 3.12.2. Current Limit (Limit zużycia prądu)

Funkcja Current Limit prądu umożliwia sterowanie poborem mocy przez jednostkę poprzez obniżenie pobieranego prądu poniżej określonej granicy. Aby aktywować funkcję ograniczenia Current Limit, użytkownik może ustawić wartość nastawy limitu zużycia prądu jako niższą niż wartość domyślna, określoną za pomocą interfejsu HMI lub komunikacji BAS. Limit prądu wykorzystuje strefę nieczułości wokół rzeczywistej wartości limitu, tak że wzrost wydajności urządzenia jest niedozwolony, kiedy prąd znajduje się w tej strefie. Kiedy prąd urządzenia jest powyżej pasma nieczułości, jest on zmniejszany tak, by powrócił do tego pasma. Pasmo nieczułości limitu prądu wynosi 5% tego limitu. Wartość nastawy ograniczenia zużycia prądu jest dostępna za pośrednictwem interfejsu HMI, w menu [18] Power Conservation, parametr 01 (patrz: poprzedni punkt).

Wszystkie informacje dotyczące tej funkcji podano na stronie **Main Menu** → **Commission Unit** → **Configuration** → **Options** → **Current Limit** w interfejsie sieciowym HMI.

#### 3.12.3. Setpoint Reset (Reset nastawy)

Funkcja Setpoint Reset może pomijać aktywną nastawę temperatury wody w wytwornicy w przypadku zaistnienia określonych warunków. Celem tej funkcji jest ograniczanie zużycia energii przez jednostkę przy zachowaniu takiego samego poziomu komfortu. W tym celu dostępne są różne strategie resetowania:

- Setpoint Reset by Outside Air Temperature (OAT) (Reset nastawy poprzez wyzerowanie wartości temperatury powietrza zewnętrznego (Outside Air Temperature, OAT)
- Setpoint Reset by an external signal (0-10V) (Reset nastawy poprzez sygnał zewnętrzny (0-10V)
- Setpoint Reset by Evaporator ΔT (EWT) (Reset nastawy za pomocą ΔT parownika (temperatury wody powrotnej).
- Setpoint Remote by an external signal (0-10V) (Setpoint Remote za pomocą zewnętrznego sygnału (0-10V)

Aby ustawić żądaną strategię resetowania nastawy, należy wybrać numer grupy parametrów [20] Setpoint reset zgodnie z poniższą tabelą:

| Menu | Parametr     | Zakres | Opis       | R/W |
|------|--------------|--------|------------|-----|
| 20   | 00           | 0-4    | 0 = No     | W   |
|      | (Reset Type) |        | 1 = 0-10V  |     |
|      |              |        | 2 = DT     |     |
|      |              |        | 3 = OAT    |     |
|      |              |        | 4 = REMOTE |     |

Ścieżka do ustawienia żądanej strategii w interfejsie sieciowym HMI to Main Menu -> Commission Unit -> Configuration -> Options oraz zmodyfikowanie parametru Setpoint Reset

| Parametr  | Zakres                                                   | Opis                                                                               |
|-----------|----------------------------------------------------------|------------------------------------------------------------------------------------|
| LWT Reset | Reset No Resetowanie nastawy wyłączone.                  |                                                                                    |
|           | 0-10V                                                    | Reset nastawy za pomocą sygnału zewnętrznego od 0 do 10V.                          |
|           | DT Reset nastawy za pomocą temperatury wody w parowniku. |                                                                                    |
|           | OAT                                                      | Reset nastawy na podstawie wartości temperatury powietrza zewnętrznego (OAT).      |
|           | REMOTE                                                   | Wartość wartości zadanej jest wymuszana przez sygnał zewnętrzny między 0 V a 10 V. |

Każdą strategię należy skonfigurować (chociaż dostępne są konfiguracje domyślne), a parametry można ustawić, wybierając pozycję **Main Menu -> View/Set Unit -> Power Conservation -> Setpoint Reset** w interfejsie sieciowym HMI.

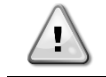

Należy pamiętać, że parametry odpowiadające danej strategii są dostępne tylko po wyborze określonej wartości dla funkcji resetowania nastawy i ponownym uruchomieniu UC.

#### 3.12.3.1. Setpoint Reset by OAT (Reset nastawy za pomocą OAT)

Po wyborze opcji OAT dla pozycji Setpoint Reset (Reset nastawy) aktywna nastawa (AS) dla LWT jest obliczana z zastosowaniem korekty względem nastawy podstawowej zależnej od temperatury otoczenia (OAT) oraz aktualnego trybu pracy (ogrzewania lub chłodzenia). Istnieje możliwość skonfigurowania kilku parametrów, które dostępne są w menu Reset nastawy. Należy przy tym przejść do grupy parametrów numer [20] Setpoint reset, zgodnie z poniższą tabelą:

| Menu | Parametr                       | Zakres        | Opis                                                                                                    | R/W |
|------|--------------------------------|---------------|----------------------------------------------------------------------------------------------------|-----|
| 20   | 01<br>(Max Reset)              | 010 [°C]      | Nastawa maksymalnego resetowania. Przedstawia ona maksymalną różnicę temperatur, jaką wybór Logika resetowania wartości nastawy może powodować dla LWT.                                                                                                    | W   |
|      | 03<br>(Max Reset<br>Cooling)   | 1030<br>[°C]  | Maks. możliwy reset dla wartości nastawy ELWT w trybie chłodzenia.                                                                                                    | W   |
|      | 04<br>(Start Reset<br>Cooling) | 1030<br>[°C]  | Przedstawia "temperaturę progową" OAT, która uruchamia reset<br>wartości nastawy LWT w trybie chłodzenia, tzn. wartość nastawy<br>LWT jest nadpisywana tylko wtedy, gdy OAT osiągnie wartość<br>wywołującą resetowanie nastawy chłodzenia lub ją przewyższy.    | W   |
|      | 05<br>(Max Reset<br>Heating)   | -1010<br>[°C] | Maks. możliwy reset dla wartości nastawy ELWT w trybie ogrzewania.                                                                                                    | W   |
|      | 06<br>(Start Reset<br>Heating) | -1010<br>[°C] | Przedstawia "temperaturę progową" OAT, która uruchamia reset<br>wartości nastawy LWT w trybie ogrzewania, tzn. wartość<br>nastawy LWT jest nadpisywana tylko wtedy, gdy OAT osiągnie<br>wartość wywołującą resetowanie nastawy chłodzenia lub ją<br>przewyższy. | W   |

Jeżeli jednostka pracuje w trybie chłodzenia (ogrzewania), im bardziej temperatura otoczenia spadnie poniżej (przekroczy) SROAT, tym bardziej wzrasta (spada) nastawa aktywna (AS) LWT. Dzieje się tak do momentu, aż OAT osiągnie wartość graniczną Maks. reset (MR). Kiedy wartość OAT przekroczy wartość MROAT nastawa aktywna nie wzrasta (spada) bardziej i pozostaje stabilna do wartości maksymalnej (minimalnej), tj. AS = LWT + MR (-MR).

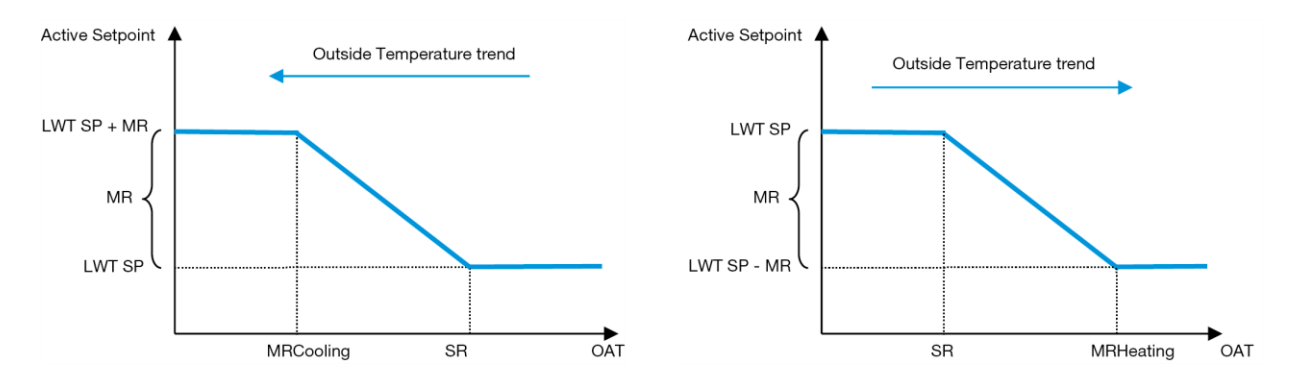

Wykres 3 – Temperatura powietrza zewnętrznego a Aktywna nastawa - w trybie chłodzenia (wykres lewy) lub ogrzewania (wykres prawy)

#### 3.12.3.2. Setpoint Reset by 0-10V signal (Reset nastawy za pomocą zewnętrznego sygnału 0-10V)

W przypadku wyboru 0-10V jako opcję Setpoint Reset aktywne nastawy LWT (AS) oblicza się, stosując korektę na podstawie zewnętrznego sygnału 0-10V: 0 V odpowiada korekcie 0°C, tj. AS = wartość zadana LWT, podczas gdy 10 V odpowiada korekcie wielkości Maks. reset (MR), tj. AS = wartość zadana LWT + MR (-MR), jak pokazano na poniższym rysunku:

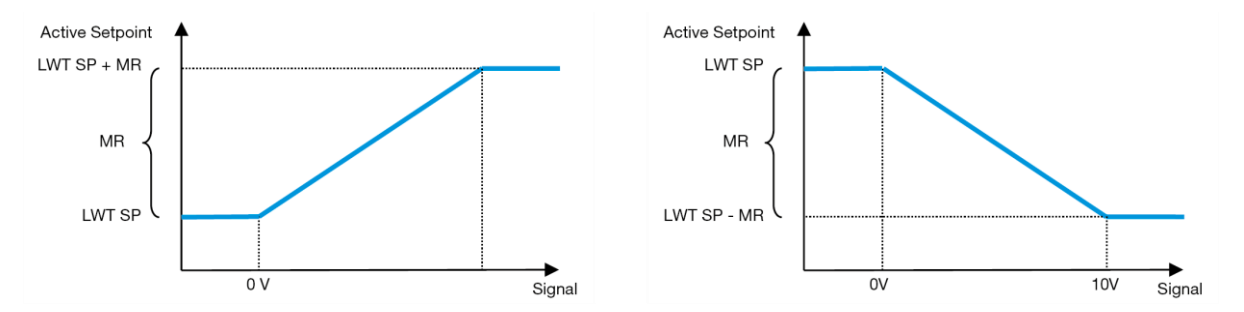

Wykres 4 – Sygnał zewnętrzny 0-10V a Aktywna nastawa - w trybie chłodzenia (wykres lewy) lub ogrzewania (wykres prawy)

Istnieje możliwość skonfigurowania kilku parametrów, które dostępne są w menu Setpoint Reset. Należy przy tym przejść do grupy parametrów numer [16] "Setpoint reset", zgodnie z poniższą tabelą:

| Menu | Parametr    | Zakres | Opis                                                                                                 | R/W |
|------|-------------|--------|----------------------------------------------------------------------------------------------------|-----|
| 20   | 01          | 010    | Nastawa maksymalnego resetowania. Przedstawia ona                                                    | W   |
|      | (Max Reset) | [°C]   | maksymalną różnicę temperatur, jaką wybór Logika resetowania wartości pastawy może powodować dla LWT |     |
|      |             |        | wartosci hastawy moze powodować dla LWT.                                                             |     |

#### 3.12.3.3. Setpoint Reset by DT (Resetowanie nastaw za pomocą DT)

Jeżeli dla pozycji DT wybrano opcję Setpoint Reset, nastawa aktywna (AS) dla LWT jest obliczana z zastosowaniem korekty opartej różnicy temperatur ΔT wody wypływającej z parownika (LWT) i wody wpływającej (powracającej) do parownika (EWT). Kiedy wartość |ΔT| staje się mniejsza niż nastawa początkowego resetu ΔT (SRΔT), nastawa aktywna LWT jest proporcjonalnie zwiększana (w trybie chłodzenia) lub zmniejszana (w trybie ogrzewania) do maksymalnej wartości równej parametrowi Max Reset (MR).

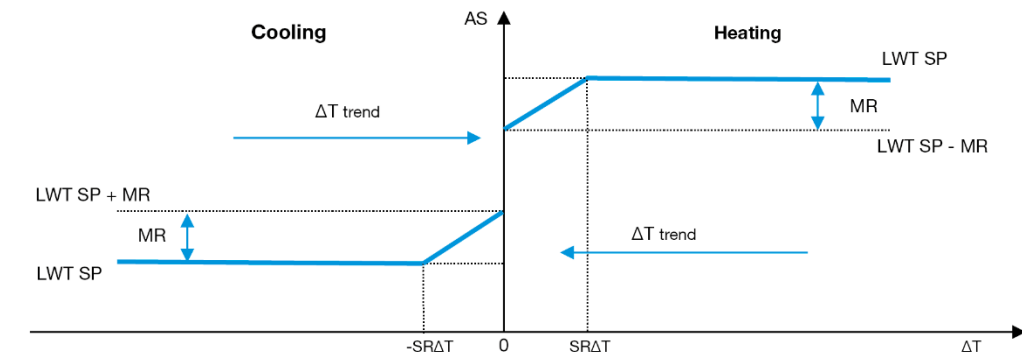

Wykres 5 – ΔT parownika a Aktywna nastawa - w trybie chłodzenia (wykres lewy) lub ogrzewania (wykres prawy)

Można skonfigurować różne parametry, które są dostępne w menu Setpoint Reset — patrz poniżej:

| Menu | Parametr         | Zakres | Opis                                                                                                  | R/W |
|------|------------------|--------|----------------------------------------------------------------------------------------------------|-----|
| 20   | 01               | 010    | Nastawa maksymalnego resetowania. Przedstawia ona                                                     | W   |
|      | (Max Reset)      | [°C]   | maksymalną różnicę temperatur, jaką wybór Logika resetowania wartości nastawy może powodować dla LWT. |     |
|      | 02               | 010    | Wartość progowa DT w celu aktywacji resetowania nastawy LWT,                                          |     |
|      | (Start Reset DT) | [°C]   | tj. Nadpisanie nastawy LWT tylko w przypadku gdy DT osiągnie/przekroczy wartość SRΔT.                 |     |

#### 3.12.3.4. Remote Lwt setpoint (Zdalna wartość zadana Lwt)

Jeśli wybrano opcję Zdalne dla opcji Resetowanie wartości zadanej, wartość celu jednostki (Punkt zadany Lwt) jest nadpisywana przez interpolację liniową, która obejmuje cały zakres działania obwiedni jednostki w bieżącym trybie pracy.

W szczególności mamy następujący warunek:

| sygnału zewnętrznego | Chiller                              | Pompy ciepła                           |
|----------------------|--------------------------------------|----------------------------------------|
| 0V                   | Bez glikolu:                         | Maksymalna wartość zadanaHP            |
|                      | Minimalna wartość zadanaCH [4°C      | [ [70°C]                               |
|                      | Z glikolem:                          |                                        |
|                      | Minimalna wartość zadanaCH [-15      | C]                                     |
| 10V                  | Maksymalna wartość zadana(<br>[20°C] | H Minimalna wartość zadanain HP [20°C] |

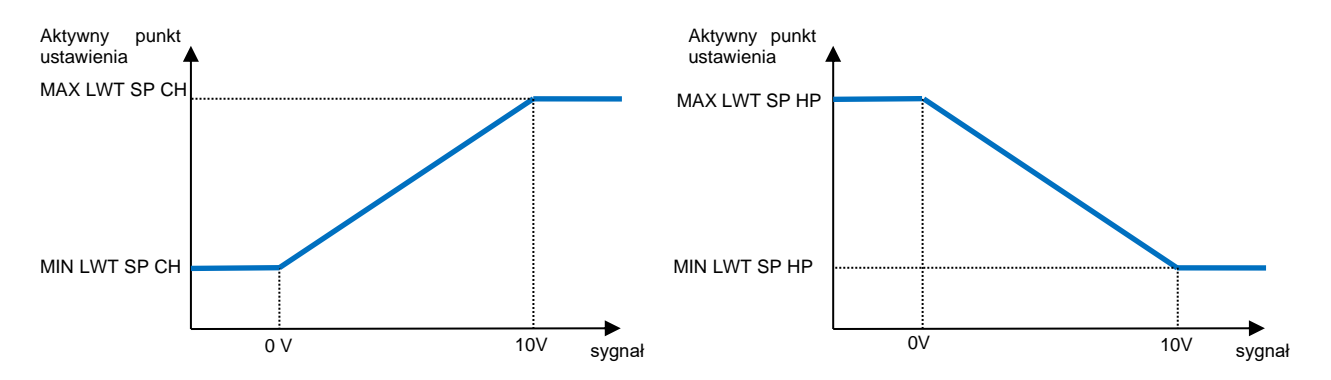

Wykres 6 – Sygnał zewnętrzny 0-10 V vs cel Lwt nadpisany w trybie chłodzenia (lewy) i w trybie ogrzewania (prawy)

#### 3.13. Controller IP Setup (Ustawienia adresu IP regulatora)

Konfiguracja ustawienia adresu IP regulatora jest dostępna z menu [13], z którego można wybrać albo statyczny, albo dynamiczny adres IP, a także ręcznie ustawić adres IP i maskę sieci.

| Menu | Parametr    | Podparametr | Opis                                                                         | R/W |
|------|-------------|-------------|------------------------------------------------------------------------------|-----|
| 13   | 00          | N/A         | Off = DHCP Wył.                                                              | W   |
|      | (DHCP)      |             | Opcja DHCP wyłączona.                                                        |     |
|      |             |             | On = DHCP Wł.                                                                |     |
|      |             |             | Opcja DHCP włączona.                                                         |     |
|      | 01          | N/A         | "xxx.xxx.xxx"                                                                | R   |
|      | (IP)        |             | Przedstawia aktualny adres IP. Po wprowadzeniu parametru [13.01] HMI         |     |
|      |             |             | będzie                                                                       |     |
|      |             |             | automatycznie przełączał się między wszystkimi czterema polami adresu IP.    |     |
|      | 02          | N/A         | "xxx.xxx.xxx"                                                                | R   |
|      | (Mask)      |             | Przedstawia aktualny adres maski podsieci. Po wprowadzeniu parametru         |     |
|      |             |             | [13.02] HMI                                                                  |     |
|      |             |             | będzie automatycznie przełączał się między wszystkimi czterema polami maski. |     |
|      | 03          | 00 IP#1     | Określa pierwsze pole adresu IP                                              | W   |
|      | (Manual IP) | 01 IP#2     | Określa drugie pole adresu IP                                                | W   |
|      |             | 02 IP#3     | Określa trzecie pole adresu IP                                               | W   |
|      |             | 03 IP#4     | Określa czwarte pole adresu IP                                               | W   |
|      | 04          | 00 Msk#1    | Określa pierwsze pole maski                                                  | W   |

| (Manual Mask) 01 Msk#2 |  | 01 Msk#2 | Określa drugie pole maski  | W |
|------------------------|--|----------|----------------------------|---|
|                        |  | 02 Msk#3 | Określa trzecie pole maski | W |
| 03 Msk#4               |  | 03 Msk#4 | Określa czwarte pole maski | W |

Aby zmienić ustawienia sieci POL468.85/MCQ IP, należy wykonać poniższe czynności:

- Wejść do menu **Settings** (Ustawienia).
- Ustawić opcję DHCP na "Off" (Wył.).
- W razie potrzeby zmienić adresy w pozycjach IP, Mask, Gateway, PrimDNS i ScndDNS, zwracając uwagę na aktualne ustawienia sieci.
- Aby zapisać konfigurację, ustawić parametr **Apply changes** na **Yes** ponownie uruchomić regulator POL468.85/MCQ.

Domyślna konfiguracja internetowa jest następująca:

| Parametr | Wartość domyślna |
|----------|------------------|
| IP       | 192.168.1.42     |
| Mask     | 255.255.255.0    |
| Gateway  | 192.168.1.1      |
| PrimDNS  | 0.0.0.0          |
| ScndDNS  | 0.0.0.0          |

Należy pamiętać, że jeżeli opcja DHCP jest ustawiona na "Wł." (Wł.), a wartości konfiguracji połączenia sieciowego regulatora POL468.85/MCQ pokazują następujące parametry, oznacza to, że wystąpił problem z łączem internetowym (prawdopodobnie z powodu usterki fizycznej, takiej jak przerwanie kabla Ethernet).

| Parametr | Wartość         |
|----------|-----------------|
| IP       | 169.254.252.246 |
| Mask     | 255.255.0.0     |
| Gateway  | 0.0.0.0         |
| PrimDNS  | 0.0.0.0         |
| ScndDNS  | 0.0.0.0         |

#### 3.14. Daikin On Site

Połączenie Daikin w miejscu instalacji można włączyć i monitorować przy użyciu menu [12]:9

| Menu | Parametr | Zankres               | Opis                            | R/W | Psw |
|------|----------|-----------------------|---------------------------------|-----|-----|
| 12   | 00       | Off = Połączenie wył. | Połączenie DoS jest wyłączone   | W   | 1   |
|      | (Enable) | On = Połączenie wł.   | Połączenie DoS jest włączone    |     |     |
|      | 01       | 0-6 = Nie połączono   | DoS rzeczywisty stan połączenia | R   | 1   |
|      | (State)  | 7 = Połączono         |                                 |     |     |

Aby skorzystać z funkcji DoS, klient musi przekazać firmie Daikin **Serial Number** i zarejestrować się w serwisie DoS. Następnie z tej strony można:

- Start/Stop the DoS connectivity (Nawiązywać/przerywać połączenie z DoS.)
- Check the connection status to DoS service (Sprawdzać stan połączenia z serwisem DoS.)
- Enable/Disable the remote update option (Włączać/wyłączać opcję zdalnej aktualizacji.)

W mało prawdopodobnym przypadku konieczności wymiany regulatora UC połączenie DoS można przełączyć ze starego sterownika na nowy, podający jedynie aktualny **Activation Key** firmie Daikin.

Do strony Daikin on Site (DoS) można uzyskać dostęp, wybierając pozycję Main Menu → View/Set Unit → Daikin On Site.

#### 3.15. Date/Time (Data/Czas)

W regulatorze urządzenia można zapisać aktualną datę i godzinę, z których korzysta funkcja planowania. Można je zmienić w menu [10] i [11]:

| Menu | Parametr | Zakres | Opis                                                   | R/W |
|------|----------|--------|--------------------------------------------------------|-----|
| 10   | 00       | 07     | Określa aktualny dzień zapisany w regulatorze          | W   |
|      | (Day)    |        | urządzenia                                             |     |
|      | 01       | 012    | Określa aktualny miesiąc zapisany w regulatorze        | W   |
|      | (Month)  |        | urządzenia                                             |     |
|      | 02       | 09999  | Określa aktualny rok zapisany w regulatorze urządzenia | W   |

|    | (Year)   |     |                                                 |   |
|----|----------|-----|-------------------------------------------------|---|
| 11 | 00       | 024 | Określa aktualną godzinę zapisaną w regulatorze | W |
|    | (Hour)   |     | urządzenia                                      |   |
|    | (Minute) | 060 | Określa aktualną minutę zapisaną w regulatorze  | W |
|    | 01       |     | urządzenia                                      |   |

Informacje dotyczące Daty/Godziny są dostępne w "Main Menu → View/Set Unit → Date/Time".

Aby zachować aktualne ustawienia daty i godziny nawet przy wyłączonym zasilaniu elektrycznym, należy pamiętać o okresowym sprawdzaniu baterii regulatora. Należy zapoznać się z częścią dotyczącą konserwacji regulatora.

#### 3.16. Master/Slave (Układ nadrzędny/podrzędny)

1

Integracja protokołu Master/Slave wymaga wyboru adresu dla każdego z urządzeń wymagających sterowania. W każdej instalacji może istnieć tylko jedno urządzenie nadrzędne master i najwyżej trzy urządzenia podrzędne slave. Konieczne jest przy tym wskazanie prawidłowej liczby urządzeń podrzędnych slave. "SCM Address" i "SCM Number of units" można wybrać poprzez parametry [15.04] i [15.07]. Należy zwrócić uwagę, że SCM nie jest kompatybilny z trybem sterowania pompą VPF, DT i ciepłą wodą użytkową.

| Menu                     | Parametr          | Opis                        | R/W |
|--------------------------|-------------------|-----------------------------|-----|
| 15                       | 04                | 0 = Standalone (Niezależne) | W   |
| (Customer Configuration) | (Address)         | 1 = Master                  |     |
|                          |                   | 2 = Slave1                  |     |
|                          |                   | 3 = Slave2                  |     |
|                          |                   | 4 = Slave3                  |     |
|                          | 07                | 0 = 2 Units                 | W   |
|                          | (Number of Units) | 1 = 3 Units                 |     |
|                          |                   | 2 = 4 Units                 |     |

Adres i liczbę jednostek można również ustawić za pomocą ścieżki interfejsu sieciowego HMI Main Menu → Commission Unit → Configuration → Options.

Parametr Master-Slave można ustawić na stronie [16] i jest on dostępny tylko w urządzeniu Master:

| Menu                   | Parametr                   | Zakres                                | R/W | Psw |
|------------------------|----------------------------|---------------------------------------|-----|-----|
| [16]                   | [16.00] Start Up Limit     | 0-5                                   | W   | 1   |
| Master/Slave           | [16.01] Shut Dn Limit      | 0-5                                   | W   | 1   |
| (Available only for    | [16.02] Stage Up Time      | 0-20 min                              | W   | 1   |
| Master Unit) (Dostępny | [16.03] Stage Dn Time      | 0-20 min                              | W   | 1   |
| tylko w urządzeniu     | [16.04] Threshold          | 30-100                                | W   | 1   |
| nadrzędnym Master)     | [16.05] <b>PrioSlave#1</b> | 1-4                                   | W   | 1   |
|                        | [16.06] PrioSlave#2        | 1-4                                   | W   | 1   |
|                        | [16.07] PrioSlave#3        | 1-4                                   | W   | 1   |
|                        | [16.08] MasterPriority     | 1-4                                   | W   | 1   |
|                        | [16.09] Master Enable      | Off-On                                | W   | 1   |
|                        | [16.10] Standby Chiller    | None/Auto/Master/Slave1/Slave2/Slave3 | W   | 1   |
|                        | [16.11] Cycling Type       | Run Hours/Sequence (W                 | W   | 1   |
|                        |                            | godzinach/Sekwencja)                  |     |     |
|                        | [16.12] Interval Time      | 1-365                                 | W   | 1   |
|                        | [16.13] Switch Time        | 1-24                                  | W   | 1   |
|                        | [16.14] <b>Temp</b>        | Off-On                                | W   | 1   |
|                        | Compensation               |                                       |     |     |
|                        | [16.15] Tmp Cmp Time       | 0-600 minutes                         | W   | 1   |
|                        | [16.16] M/S Alarm Code     | 0511                                  | R   | 1   |
|                        | [16.17] M/S UnitStates     | 00003333                              | R   | 1   |
|                        | [16.18] Switch Set         | Off-On                                | W   | 1   |

Ścieżka w interfejsie sieciowym HMI do konfiguracji to "Main Menu  $\rightarrow$  Commission Unit  $\rightarrow$  Configuration  $\rightarrow$  Master/Slave".

Więcej informacji na ten temat zawarto w odpowiedniej dokumentacji.

#### 3.17. Unit Boost (Zwiększ moc urządzenia)

Funkcja zwiększania mocy urządzenia daje możliwość zwiększenia maksymalnej częstotliwości pracy sprężarki w celu uzyskania wyższej wydajności. Urządzenie z włączoną funkcją zwiększania mocy określa się mianem WERSJI MAX; w tym typie urządzenia regulator automatycznie zmienia zakres pracy sprężarki w zależności od wielkości urządzenia.

Zwiększenie mocy urządzenia można wybrać poprzez parametr [15.00].

| Page                              | Parametr           | Zakres              | Opis                                                                      | R/W | Psw |
|-----------------------------------|--------------------|---------------------|---------------------------------------------------------------------------|-----|-----|
| [15]<br>Customer<br>Configuration | 00<br>(Unit Boost) | 0-1<br>(Off-<br>On) | Off = Nie zwiększono mocy<br>urządzenia<br>On = Zwiększono moc urządzenia | W   | 1   |

Ścieżka w interfejsie sieciowym HMI do funkcji zwiększania mocy urządzenia to Main Menu → Commission Unit → Options → Unit Boost.

#### 3.18. Fan Boost (Zwiększ moc wentylatora)

Maksymalna prędkość wentylatorów jest zazwyczaj ustalona na poziomie wartości nominalnej. Gdy funkcja zwiększenia mocy wentylatora jest włączona, maksymalna prędkość obrotowa wszystkich wentylatorów ulega zwiększeniu. Sposoby, w jaki zwiększenie mocy wentylatora wpływa na zakres modulacji wentylatorów są następujące:

- Fan Boost Fixed (Zwiększ moc wentylatora Stała)
   Górna granica zakresu modulacji wentylatorów ulega zwiększeniu niezależnie od stanu pracy urządzenia. Ten tryb zwiększania mocy wentylatora jest dostępny zarówno dla wytwornicy jak i pompy ciepła.
- Fan Boost Automatic (Zwiększ moc wentylatora Tryb automatyczny) Maksymalna prędkość wentylatorów rośnie tylko w określonych warunkach w celu obniżenia ciśnienia skraplania w krytycznych warunkach pracy. Z tego powodu opcja automatycznego trybu zwiększenia mocy wentylatora jest dostępna tylko w trakcie pracy wytwornicy.

Zwiększenie mocy wentylatora można wybrać poprzez parametr [15.01].

| Page                                                                             | Parametr          | Zakres | Opis                                                                                                    | R/W | Psw |
|----------------------------------------------------------------------------------|-------------------|--------|----------------------------------------------------------------------------------------------------|-----|-----|
| [15]<br>Customer<br>Configuration<br>(Konfiguracja<br>dokonana przez<br>klienta) | 01<br>(Fan Boost) | 0-2    | 0 = Nie zwiększono mocy wentylatora<br>1 = Zwiększono moc wentylatora –<br>Stała<br>2 = Zwiększono moc wentylatora –<br>Tryb automatyczny | W   | 1   |

Ścieżka w interfejsie sieciowym HMI do funkcji zwiększania mocy wentylatora to Main Menu → Commission Unit → Options → Fan Boost.

#### 3.19. IO Ext Module (Moduł zewn. I0)

Opcje takie jak Ograniczenie zapotrzebowania, VPF, Reset Lwt, Podwójna nastawa i Tryb cichy wymagają zintegrowania z urządzeniem modułu rozszerzenia IO. Aby umożliwić regulatorowi urządzenia prawidłową komunikację z tym innym modułem i rozpoznać awarię komunikacji, parameter [15.02] należy ustawić jak pokazano powyżej.

| Page                                                                             | Parametr              | Zakres          | Opis                                                                   | R/W | Psw |
|----------------------------------------------------------------------------------|-----------------------|-----------------|------------------------------------------------------------------------|-----|-----|
| [15]<br>Customer<br>Configuration<br>(Konfiguracja<br>dokonana przez<br>klienta) | 02<br>(IO Ext Module) | 0-1<br>(Off-On) | Off = Moduł rozszerzenia wyłączony<br>On = Moduł rozszerzenia włączony | W   | 1   |

Ścieżka w interfejsie sieciowym HMI do moduł zewn. IO to **Main Menu → Commission Unit → Options → IO Ext** Module.

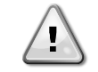

l/O Map Module Do akcesoriów EKRSCIOC wymagane jest włączenie modułu rozszerzeń we / wy.

#### 3.20. Costant Heating Capacity (Stała moc grzewcza)

Funkcja utrzymuje moc cieplną dostarczaną przez urządzenie na niezmienionym poziomie wraz ze spadkiem temperatury otoczenia. Cel ten jest osiągany dzięki zwiększeniu maksymalnej prędkości sprężarki, automatycznie sterowanej przy użyciu regulatora urządzenia, w zależności od temperatury otoczenia. Gwarantuje to natychmiastowy wzrost wydajności cieplnej.

Funkcję stałego ogrzewania można włączyć za pomocą parametru [15.06] interfejsu HMI.

| Page                                                                             | Parametr                | Zakres          | Opis                                                                  | R/W | Psw |
|----------------------------------------------------------------------------------|-------------------------|-----------------|-----------------------------------------------------------------------|-----|-----|
| [15]<br>Customer<br>Configuration<br>(Konfiguracja<br>dokonana przez<br>klienta) | 06<br>(Costant Heating) | 0-1<br>(Off-On) | Off = Stała moc grzewcza wyłączona<br>1 = Stała moc grzewcza włączona | W   | 1   |

Ścieżka w interfejsie sieciowym HMI do funkcji Constant Heating Capacity to **Main Menu → Commission Unit** → Options → Costant Heating

#### 3.21. Domestic Hot Water (Ciepła woda użytkowa)

Funkcja ta może służyć do przełączania normalnej pracy urządzenia na wytwarzanie ciepłej wody użytkowej. W trybie "DHW" (ciepła woda użytkowa) urządzenie zostaje zatrzymane, obieg wody zostaje odchylony o 3 WV, a urządzenie jest ponownie uruchamiane w celu podgrzania zbiornika z ciepłą wodą użytkową, aż do osiągnięcia zadanej temperatury. Wówczas urządzenie powraca do normalnego trybu pracy.

Funkcja ta wymaga odpowiedniej konfiguracji instalacji i ustawień urządzenia. W tym celu należy zapoznać się z odpowiednią dokumentacją.

Funkcja "Domestic Hot Water" może być uruchamiana za pomocą rejestru [15.09].

| Page                                                                             | Parametr           | Zakres          | Opis                                     | R/W | Psw |
|----------------------------------------------------------------------------------|--------------------|-----------------|------------------------------------------|-----|-----|
| [15]<br>Customer<br>Configuration<br>(Konfiguracja<br>dokonana przez<br>klienta) | 09<br>(DHW Enable) | 0-1<br>(Off-On) | Off = DHW wyłączona<br>On = DHW włączona | W   | 1   |

Należy zwrócić uwagę, że funkcja DHW nie jest kompatybilna z trybem sterowania pompą VPF, DT i SCM.

Funkcję DHW można również włączyć za pomocą ścieżki interfejsu sieciowego Main Menu → Commission Unit → Configuration → Options.

Parametry ciepłej wody użytkowej można skonfigurować na stronie [19]:

| Menu | Parametr                       | Zakres          | R/W | Psw |
|------|--------------------------------|-----------------|-----|-----|
| [19] | [19.00] Setpoint               | 0Max Heating Sp | W   | 1   |
| DHW  | [19.01] <b>Start Db</b>        | 010 °C          | W   | 1   |
|      | [19.02] <b>Delay</b>           | 0600min         | W   | 1   |
|      | [19.03] Temperature            | °C              | R   | 1   |
|      | [19.04] <b>3wv State</b>       | -               | R   | 1   |
|      | [19.05] DHW Alarm Code         | 03              | R   | 1   |
|      | [19.06] <b>3wv Type</b>        | 01              | W   | 1   |
|      | [19.07] <b>3wv Switch Time</b> | 0900sec         | W   | 1   |

Ścieżka w interfejsie sieciowym HMI do funkcji Ciepłej wody użytkowej to "Main Menu → Commission Unit → Configuration → DHW Settings".

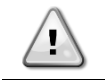

Domestic Hot Water Enhanced Function (Ulepszona funkcja ciepłej wody użytkowej). Ta funkcja jest dostępna tylko z modułem akcesoriów EKRSCIOC.

#### 3.21.1. Domestic Hot Water Enhanced (Zwiększona wydajność ciepłej wody użytkowej)

Dodatkowe funkcje dedykowane do zastosowań grzewczych, takie jak docelowa kontrola nastawy temperatury wody zasilającej w oparciu o temperaturę zbiornika CWU w celu zagwarantowania odpowiedniej różnicy między LWT pompy ciepła a wodą w zbiorniku oraz automatyczna stała prędkość wtórna dla pętli wody CWU w celu zagwarantowania prawidłowego przepływu w pętli CWU, są dostępne tylko za pośrednictwem akcesorium EKRSCIOH.

Funkcje te można aktywować za pomocą parametrów:

| DHW | [19.12] Lwt Control Target En | 01 | W | 1 |
|-----|-------------------------------|----|---|---|
|     | [19.13] Second Fixed Speed En | 01 | W | 1 |

Więcej informacji na temat wersji DHW Enhanced można znaleźć w dedykowanych instrukcjach.

Domestic Hot Water Enhanced Function (Ulepszona funkcja ciepłej wody użytkowej) Ta funkcja jest dostępna tylko z modułem akcesoriów EKRSCIOC.

#### 3.21.2. Domestic Hot Water Anti Legionella Cycle (Cykl przeciw legionelli w ciepłej wodzie)

Funkcjonalność cyklu anty legionella pozwala jednostce okresowo zwiększać swoją wartość zadaną do 70 ° C, aby zapewnić maksymalną temperaturę domowego zbiornika ciepłej wody, aby zapobiec tworzeniu się bakterii Legionella.

Funkcje te można aktywować za pomocą parametrów:

| Page | Parameter                   | Range  | R/W | Psw |
|------|-----------------------------|--------|-----|-----|
| [19] | [19.14] Anti Leg Period     | 031    | W   | 1   |
| DHW  | [19.15] Anti Leg Start Hour | 023    | W   | 1   |
|      | [19.16] Anti Leg Start Min  | 059    | W   | 1   |
|      | [19.17] Anti Leg Set Cycle  | 0ff/On | W   | 1   |
|      | [19.18] Anti Leg Days Left  | 031    | R   | 1   |

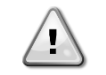

!

Domestic Hot Water Enhanced Function (Ulepszona funkcja ciepłej wody użytkowej) Ta funkcja jest dostępna tylko z modułem akcesoriów EKRSCIOC.

#### 3.22. Customer Unit Configuration (Konfiguracja urządzenia dokonana przez klienta)

Oprócz konfiguracji fabrycznych klient może dostosować urządzenie do swoich potrzeb i zakupionych opcji. Dozwolone modyfikacje dotyczą zwiększenia mocy urządzenia, zwiększenia mocy wentylatora, moduł rozszerzenia IO, typ HMI, typu sterowania pompą, adresu SCM, alarmu zewnętrznego, stałej mocy grzewczej, liczby jednostek SCM, prędkości wentylatora w trybie cichym, ciepłej wody użytkowej.

Wszystkie te konfiguracje klienta dla urządzenia można ustawić na stronie [15].

| Page           | Parametr         | Zakres   | Opis                                   | R/W | Psw |
|----------------|------------------|----------|----------------------------------------|-----|-----|
| [15]           | 00               | 0-1      | Off = Nie zwiększono mocy urządzenia   | W   | 1   |
| Customer       | (Unit Boost)     | (Off-On) | On = Zwiększono moc urządzenia         |     |     |
| Configuration  | 01               | 0-2      | 0 = Nie zwiększono mocy wentylatora    | W   | 1   |
| (Konfiguracja  | (Fan Boost)      |          | 1 = Zwiększono moc wentylatora – Stała |     |     |
| dokonana       |                  |          | 2 = Zwiększono moc wentylatora – Tryb  |     |     |
| przez klienta) |                  |          | automatyczny                           |     |     |
|                | 02               | 0-1      | Off = Moduł rozszerzenia wyłączony     | W   | 1   |
|                | (IO Ext Module)  | (Off-On) | On = Moduł rozszerzenia włączony       |     |     |
|                | 03               | 0-3      | 0 = Tryb włwył.                        | W   | 1   |
|                | (Pump Ctrl Type) |          | 1 = Prędkość stała                     |     |     |
|                |                  |          | 2 = VPF                                |     |     |
|                |                  |          | 3 = Tryb DeltaT                        |     |     |
|                | 04               | 0-4      | 0 = Standalone (Niezależne)            | W   | 1   |
|                | (SCM Address)    |          | 1 = Master (nadrzędne)                 |     |     |
|                |                  |          | 2 = Slave1 (podrzędne)                 |     |     |
|                |                  |          | 3 = Slave2 (podrzędne)                 |     |     |
|                |                  |          | 4 = Slave3 (podrzędne)                 |     |     |
|                | 05               | 0-3      | 0 = Nie                                | W   | 1   |
|                | (External Alarm) |          | 1 = Zdarzenie                          |     |     |
|                |                  |          | 2 = Szybkie zatrzymanie                |     |     |

|                 |                   | 3 = Odpompowanie                     |   |   |
|-----------------|-------------------|--------------------------------------|---|---|
| 06              | 0-1               | Off = Stała moc grzewcza wyłączona   | W | 1 |
| (Costant Heat   | ing) (Off-On)     | 1 = Stała moc grzewcza włączona      |   |   |
| 07              | 0-2               | 0 = 2 jednostki                      | W | 1 |
| (SCM Number     | of                | 1 = 3 jednostki                      |   |   |
| Units)          |                   | 2 = 4 jednostki                      |   |   |
| 08              | 500-900           | Określa maksymalną prędkość w trybie | W | 1 |
| (Fan Silent S   | pd)               | cichym                               |   |   |
| 09              | 0-1               | Off = DHW wyłączona                  | W | 1 |
| (DHW Enable)    | (Off-On)          | On = DHW włączona                    |   |   |
| 10              | 0-1               | Off = SG wyłączona                   | W | 1 |
| (SG Enable)     | (Off-On)          | On = SG włączona                     |   |   |
| 11              | 0000-             | Bit0 = EKDAGBL włączona              | R | 1 |
| (SwOptLite bit_ | <b>0_3</b> ) 1111 | Bit1 = nie przywykłam                |   |   |
|                 |                   | Bit2 = nie przywykłam                |   |   |
|                 |                   | Bit3 = nie przywykłam                |   |   |

Ścieżka w interfejsie sieciowym HMI dla konfiguracje klienta to Main Menu → Commission Unit → Options.

#### 3.23. Collective Housing (Obudowa zbiorowa)

Wymagane jest wprowadzenie funkcji umożliwiającej automatyczną zmianę trybu pracy urządzenia, między pompą ciepła a agregatem chłodniczym, w zależności od wartości temperatury odczytanej przez sondę, którą można nazwać Changeover Probe, umieszczoną w instalacji. Dla Changeover Probe zostanie użyta sonda Master Slave dla Common LWT, a więc to samo wejście w IO Map.

Zakres funkcji Changeover polega na utrzymywaniu temperatury wody w określonym zakresie, pomiędzy górnym limitem Changeover a dolnym limitem Changeover, pożądanym dla instalacji, na przykład pomiędzy maks. 30°C a minimum 20°C. Jeśli temperatura ta przekroczy 30°C, urządzenie musi zmienić tryb pracy na Chłodzenie i schłodzić wodę poniżej tej wartości; tak samo, jeśli temperatura spadnie poniżej 20°C, urządzenie musi przełączyć się na Pompę Ciepła w celu podgrzania wody w obiegu.

| Wła | czanie | i konfi | guraci | e obudow | / zbiorcze | i można | ustawić na | stronie | [26]    |
|-----|--------|---------|--------|----------|------------|---------|------------|---------|---------|
|     |        |         | 9      |          |            |         |            |         | L – ~ J |

| Strona     | Parametr                | Zasięg                    | Opis                     | R/W | Ps |
|------------|-------------------------|---------------------------|--------------------------|-----|----|
|            |                         |                           |                          |     | w  |
| [26]       | 00                      | 0-1                       | Off = Obudowa            | W   | 1  |
| Collective | (Collective Housing     | (Off-On)                  | zbiorowa Wyłączone       |     |    |
| Housing    | En)                     |                           | On = włączona            |     |    |
|            |                         |                           | obudowa zbiorowa         |     |    |
|            | 01                      | ChgOvLowLim- MaxHeatLwtSp | Określa limit wody,      | W   | 1  |
|            | (Changeover Upper       |                           | powyżej którego tryb     |     |    |
|            | Lim)                    |                           | urządzenia jest          |     |    |
|            |                         |                           | ustawiony na             |     |    |
|            |                         |                           | Chłodzenie               |     |    |
|            | 02<br>(Changeover Lower | MinLwtSp- ChgOvUppLim     | Zdefiniuj limit, poniżej | W   | 1  |
|            |                         | -                         | którego tryb urządzenia  |     |    |
|            | L1m)                    |                           | jest ustawiony na        |     |    |
|            |                         |                           | Ogrzewanie               |     |    |
|            | 03                      | ChgOvLowLim- ChgOvUppLim  | Definiowanie trybu       | W   | 1  |
|            | (Tank Temperature       |                           | urządzenia podczas       |     |    |
|            | Setpoint)               |                           | uruchamiania             |     |    |
|            | 04                      | -30100                    | Temperatura zbiornika    | R   | 1  |
|            | (Tank Temperature)      |                           | wody                     |     |    |
|            | 05                      | -5+5                      | Przesunięcie             | W   | 1  |
|            | (Tank Sensor Offset)    |                           | zastosowane do           |     |    |
|            |                         |                           | czujnika                 |     |    |
|            |                         |                           |                          |     |    |

Ścieżka w interfejsie Web HMI dla ustawień konfiguracji klienta to HMI Path: Main Menu → View/Set Unit → Collective Hsng.

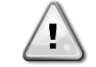

Collective Housing Function (Funkcja mieszkalnictwa zbiorowego) Ta funkcja jest dostępna tylko z modułem akcesoriów EKRSCIOC do zastosowań grzewczych.

#### 3.24. Bivalent Operations (Operacje dwuwartościowe)

Funkcja pracy biwalentnej umożliwia jednostce zarządzanie aktywacją kotła z włączaniem/wyłączaniem w funkcji krzywej klimatycznej systemu, ustawionej na UC w sposób identyczny z krzywą systemu obecnego w kotle, oraz zewnętrznej temperatury otoczenia.

| Menu                          | Parametr                     | Domyś<br>Iny | Zasięg | Opis                                                                                                    | R/W | Psw |
|-------------------------------|------------------------------|--------------|--------|----------------------------------------------------------------------------------------------------|-----|-----|
| [27]<br>Bivalent<br>Operation | 00<br>(Bivalent Ops En)      | 0            | Off/On | Umożliwia uruchomienie trybu pracy dwuwartościowej.                                                                                                    | W   | 1   |
|                               | 01<br>(Tamb Design)          | 0            | -2060  | Określa projektową temperaturę otoczenia dla systemu.                                                                                                    | W   | 1   |
|                               | 02<br>(System Lwt<br>Design) | 60           | 2075   | Określa docelową temperaturę wody<br>na wylocie z systemu przy<br>projektowej temperaturze otoczenia.                                                                                    | W   | 1   |
|                               | 03<br>(System Lwt@20)        | 30           | 2075   | Określa docelową temperaturę wody<br>na wylocie z systemu przy<br>temperaturze otoczenia 20°C.                                                                                           | W   | 1   |
|                               | 04<br>(Tcut-off)             | 0            | -77    | Określa dolny limit dla trybu<br>biwalentnego, w którym włączony<br>jest tylko bojler.                                                                                                   | W   | 1   |
|                               | 05<br>(Tbivalent)            | 7            | 020    | Określa wyższy limit dla pracy<br>biwalentnej, powyżej którego<br>włączona jest tylko pompa ciepła.<br>Czy możliwe jest przejście z<br>aktywnym bojlerem, nawet jeśli OAT<br>> Tambient. | W   | 1   |
|                               | 06<br>(System DeltaT)        | 10           | 050    | Parametr ten powinien odpowiadać<br>dokładnemu spadkowi temperatury<br>delta spowodowanemu obciążeniem<br>systemu.                                                                       | W   | 1   |
|                               | 07<br>(Boiler Delay)         | 15           | 060    | Określa opóźnienie aktywacji pompy<br>ciepła i kotła w trybie biwalentnym w<br>zakresie OAT.                                                                                             | W   | 1   |

Ścieżka w interfejsie Web HMI dla ustawień konfiguracji klienta to HMI Path: Main Menu → View/Set Unit → Bivalent Operation.

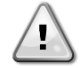

Bivalent Operation plants (Dwuwartościowe instalacje operacyjne)

Ze względu na zdolność bojlera do dostarczania wody o temperaturze wykraczającej poza maksymalną obudowę urządzenia, konieczne jest zwrócenie uwagi na realizację pętli wodnej w celu zagwarantowania temperatur wejściowych w granicach limitu i bezpiecznego korzystania z pompy ciepła oraz zapobiegania uszkodzeniom komponentów.

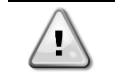

Bivalent Operation Function (Funkcja działania dwuwartościowego) Ta funkcja jest dostępna tylko z modułem akcesoriów EKRSCIOC do zastosowań grzewczych

#### 3.25. Connectivity Kit & BMS Connection (Zestaw połączeniowy i połączenie BMS)

Regulator urządzenia posiada dwa porty dostępu dla komunikacji poprzez protokół Modbus RTU / BACnet MSTP lub Modbus / BACnet TCP-IP: Port RS485 i port Ethernet. Port RS485 jest wyłączny, natomiast na porcie TCP-IP możliwa jest jednoczesna komunikacja zarówno w standardzie Modbus, jak i BACnet. Protokół Modbus został ustawiony jako domyślny w porcie RS485, podczas gdy dostęp do wszystkich innych funkcji BACnet MSTP/TCP-IP I Modbus TCP-IP jest odblokowany poprzez uruchomienie EKRSCBMS. Informacje dotyczące niezgodności protokołów z innymi funkcjami urządzenia znajdują się w książce danych.

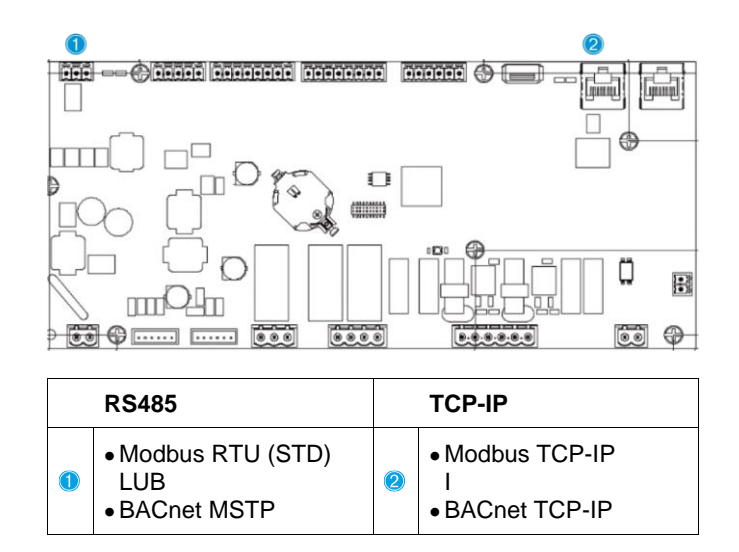

Na stronie [22] można wybrać, który protokół ma być wykorzystywany i ustawić parametry komunikacji dla obu portów.

| Page                                                       | Parametr                      | Zakres                               | Opis                                                                                                    | R/W | Ps<br>w |
|------------------------------------------------------------|-------------------------------|--------------------------------------|----------------------------------------------------------------------------------------------------|-----|---------|
| 22<br>(Protocol                                            | 00<br>( <b>Mb Address</b> )   | 1-255                                | Określa adres regulatora urządzenia w sieci<br>Modbus.                                                                                                    | W   | 1       |
| (Protocol<br>Communication)<br>(Protokół<br>komunikacyjny) | 01<br>( <b>Mb BAUD</b> )      | 0-1000                               | Określa szybkość komunikacji Modbus w<br>Bps/100, która musi być taka sama dla<br>wszystkich węzłów magistrali.                                                                                                    | W   | 1       |
|                                                            | 02<br>( <b>Mb Parity</b> )    | 0 = Even<br>1 = Odd<br>2 = None      | Określa parzystość w komunikacji Modbus, która<br>musi być taka sama dla wszystkich węzłów<br>magistrali.                                                                                                    | W   | 1       |
|                                                            | 03<br>(Mb 2StopBit)           | Off = 1 Stop-Bit<br>On = 2 Stop Bits | Określa, czy mają być użyte 2 bity stopu.                                                                                                    | W   | 1       |
|                                                            | 04<br>( <b>Mb Timeout</b> )   | 0-10                                 | Określa limit czasu w sekundach na odpowiedź<br>urządzenia podrzędnego slave, zanim zostanie<br>zgłoszony błąd komunikacji.                                                                                             | W   | 1       |
|                                                            | 05<br>(BN Address)            | 1-255                                | Określa adres regulatora urządzenia w sieci BacNET.                                                                                                    | W   | 1       |
|                                                            | 06<br>( <b>BN BAUD</b> )      | 0-1000 Bps/100                       | Określa szybkość komunikacji BacNET w<br>Bps/100, która musi być taka<br>sama dla wszystkich węzłów magistrali.                                                                                                    | W   | 1       |
|                                                            | 07 BN<br>( <b>Device ID</b> ) | 0-4.194.302<br>0-(X.XXX)             | Określa cztery najbardziej znaczące cyfry ID<br>urządzenia, używane w sieci BACnet jako<br>unikalny identyfikator danego urządzenia. ID<br>urządzenia dla każdego urządzenia musi być<br>unikalne w całej sieci BACnet. | W   | 1       |
|                                                            | 08 BN<br>( <b>Device ID</b> ) | 0-4.194.302<br>0-(XXX)               | Określa trzy najmniej znaczące cyfry ID<br>urządzenia, używane w sieci BACnet jako<br>unikalny identyfikator danego urządzenia. ID<br>urządzenia dla każdego urządzenia musi być<br>unikalne w całej sieci BACnet.      | W   | 1       |
|                                                            | 09<br>( <b>BN Port</b> )      | 0-65535<br>0-(X)                     | Określa najbardziej znaczącą cyfrę portu<br>BacNET UDP.                                                                                                    | W   | 1       |
|                                                            | 10<br>( <b>BN Port</b> )      | 0-65535<br>0-(-X.XXX)                | Określa najmniej znaczącą cyfrę portu BacNET UDP.                                                                                                    | W   | 1       |
|                                                            | 11<br>( <b>BN Timeout</b> )   | 0-10                                 | Określa limit czasu w sekundach na odpowiedź<br>urządzenia, zanim zostanie zgłoszony błąd<br>komunikacji.                                                                                                    | W   | 1       |
|                                                            | 12<br>(License<br>Manager)    | Off = Passive<br>On = Active         | Przedstawiia aktualny stan EKRSCBMS.                                                                                                    | R   | 1       |
|                                                            | 13<br>( <b>BacNETOverRS</b> ) | Off = Passive<br>On = Active         | Określa, czy na porcie RS485 ma być stosowany protokół BacNET zamiast Modbus.                                                                                                    | W   | 1       |
|                                                            | 14<br>( <b>BacNET-IP</b> )    | Off = Passive<br>On = Active         | Określa uruchomienie protokołu BacNET TCP-IP po odblokowaniu systemu EKRSCBMS.                                                                                                    | W   | 1       |
|                                                            | 15<br>(BasProtocol)           | 0 = None<br>1 = Modbus<br>2 = Bacnet | Określa, które dane protokołu regulator<br>urządzenia uwzględnia w swojej logice.                                                                                                    | W   | 1       |

| 16<br>( <b>BusPolarizatio</b> | Off = Passive<br>On = Active | Określa uruchomienie wewnętrznego opornika<br>polaryzacyjnego UC. Musi być ustawiony jako | W | 1 |
|-------------------------------|------------------------------|-------------------------------------------------------------------------------------------|---|---|
| n)                            |                              | "Active" tylko na pierwszym urządzeniu w sieci.                                           |   |   |

Ścieżka dostępu do tych informacji w interfejsie sieciowym HMI jest następująca:

• Main Menu  $\rightarrow$  View/Set Unit  $\rightarrow$  Protocols

#### 3.26. About Chiller (O wytwornicy)

Wersja aplikacji i wersja BSP stanowią rdzeń oprogramowania zainstalowanego na regulatorze. Strona [22] jest stroną tylko do odczytu, która zawiera powyższe informacje.

| Strona               | Parametr   | R/W | Psw |
|----------------------|------------|-----|-----|
| 24                   | 00         | R   | 0   |
| (About) (Informacje) | (App Vers) |     |     |
|                      | 01         | R   | 0   |
|                      | (BSP)      |     |     |

Ścieżka dostępu do tych informacji w interfejsie sieciowym HMI jest następująca:

• Main Menu  $\rightarrow$  About Chiller

#### 3.27. HMI Screen Saver (Wygaszacz ekranu HMI)

Po 5 minutach oczekiwania interfejs automatycznie wskaże menu Wygaszacz ekranu. Jest to menu tylko do odczytu składające się z 2 stron, które zmieniają się co 5 sekund.

Na tym etapie wyświetlane są następujące parametry:

| Parametr       | Opis                                         |
|----------------|----------------------------------------------|
| Page 1 (Strona | String Up = Temperatura wody wypływającej    |
| 1)             | String Dn = Rzeczywista wartość nastawy wody |
| Page 2 (Strona | <b>String Up</b> = Wydajność urządzenia      |
| 2)             | <b>String Dn</b> = Tryb urządzenia           |

Aby wyjść z menu wygaszacza ekranu, nacisnąć dowolny z czterech przycisków HMI. Interfejs powróci do strony [0].

#### 3.28. Generic Controller Operation (Ogólne działanie regulatora)

Główne dostępne operacje regulatora to "Application Save" i "Apply changes". Pierwsza z funkcji służy do zapisywania aktualnej konfiguracji parametrów w regulatorze urządzenia, aby uniknąć możliwości jej utraty w przypadku awarii zasilania. Druga z funkcji jest z kolei wykorzystywana do niektórych parametrów, które wymagają restartu regulatora urządzenia, aby zaczęły działać.

Dostęp do tych poleceń zapewnia menu [24]:

| Page | Parametr        | Zakres       | Opis                | R/W | Ps |
|------|-----------------|--------------|---------------------|-----|----|
|      |                 |              |                     |     | w  |
| 23   | 00              | Off = Bierny | PLC wykonuje        | W   | 1  |
| (UC) | (AppSave)       | On = Aktywny | polecenie Zapisanie |     |    |
|      |                 |              | aplikacji           |     |    |
|      | 01              | Off = Bierny | PLC wykonuje        | W   | 1  |
|      | (Apply Changes) | On = Aktywny | polecenie Zastosuj  |     |    |
|      |                 |              | zmiany              |     |    |

Ścieżki w interfejsie sieciowym HMI w celu uzyskania dostępu do funkcji Zapisz aplikację:

#### • Main Menu $\rightarrow$ Application Save

Natomiast wartość nastawy Zastosuj zmiany może być ustawiona na ścieżce:

• Main Menu → View/Set Unit → Controller IP setup → Settings

#### 3.29. BEG - SG Ready i Energy Monitoring

Na stronie [28], jak opisano powyżej, możliwe jest nawigowanie i resetowanie wewnętrznej bazy danych przechowującej monitorowane energie z ostatnich 24 miesięcy.

W przypadku operacji Smart Grid (podłączone SG Box i włączone funkcjonalności Smart Grid) dostępny jest również stan rzeczywisty odczytany przez bramkę, w przeciwnym razie wartość [28.03] jest ustawiona na zero.

| Strona                 | Parametr         | Zakres                       | Opis                                                                                                    | R/W | Ps<br>w |
|------------------------|------------------|------------------------------|----------------------------------------------------------------------------------------------------|-----|---------|
| [28]<br>( <b>BEG</b> ) | 00<br>(EM Index) | 072                          | Wybranyindeksokreślawartośćrzeczywistąwyświetlaną w parametrze"[28.01] (Wartość EM)".WartościCoolEnergy (Energiachłodzenia),HeatEnergy (Energiagrzania) i Power Input (Moc pobierana)są stale dodawane do aktualnej wartościmiesiąca.Dostępne są ostatnie 24wartości energii.W szczególności:1-8 = CoolEnergy [miesiąc 1-8]9-16 = ElectEnergy [miesiąc 1-8]17-24 = CoolEnergy [miesiąc 9-16]25-32 = ElectEnergy [miesiąc 9-16]33-40 = CoolEnergy [miesiąc 17-24]41-48 = ElectEnergy [miesiąc 17-24]49-64 = HeatEnergy [miesiąc 1-16]65-72 = HeatEnergy [miesiąc 17-24] | W   | 1       |
|                        | 01<br>(EM Value) | 0,09999<br>(MWh)             | Wyświetlana wartość odpowiada<br>opisowi wartości związanej z<br>parametrem "[28.00] (Indeks EM)".                                                                                                    | R   | 1       |
|                        | 02<br>(EM Reset) | Off = Bierny<br>On = Aktywny | Polecenie resetowania dla bazy danych<br>monitorowania energii. Resetuje<br>wszystkie zapisane wartości do zera i<br>ustawia aktualną datę jako odniesienie<br>dla wartości "miesiąc 1". Po<br>zresetowaniu pierwszych miesięcznych<br>wartości CoolEnergy, HeatEnergy i<br>ElectEnergy wartości zaczną być<br>aktualizowane w zależności od<br>rzeczywistej pracy urządzenia.                                                                                                    | W   | 1       |
|                        | 03<br>(SG State) | 04                           | Wartość ta przedstawia rzeczywisty stan<br>wysłany przez bramkę SG:<br>0 = SG wyłączone/błąd komunikacji<br>skrzynki SG<br>1 = (Obejście harmonogramu w celu<br>wymuszenia wyłączenia)<br>2 = (Normalna praca)<br>3 = (Wymuszenie Setpoint2)<br>4 = (Obejście harmonogramu w celu<br>włączenia) i (Wymuszenie Setpoint2)                                                                                                    | R   | 1       |

W interfejsie sieciowym HMI wszystkie te parametry można ustawić w następującej ścieżce:

#### • "Main $\rightarrow$ Commission Unit $\rightarrow$ Configuration $\rightarrow$ BEG Settings"

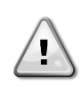

#### Pierwsze uruchomienie

W celu prawidłowego inicjowania funkcji Energy Monitoring należy wykonać polecenie Reset bezpośrednio przed pierwszym uruchomieniem urządzenia; w przeciwnym razie baza danych zostanie wypełniona wartościami, które nie są zgodne z oczekiwaną kolejnością.

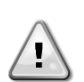

#### Data referencyjna

Polecenie resetowania ustawia datę referencyjną dla bazy danych. Zmiana daty wstecz spowoduje nieważny stan i baza danych nie będzie aktualizowana do momentu ponownego osiągnięcia daty referencyjnej. Zmiana daty do przodu spowoduje nieodwracalne przesunięcie daty referencyjnej i każda komórka bazy danych od starej daty referencyjnej do aktualnej daty referencyjnej zostanie wypełniona wartością 0.

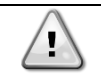

W przypadku jednostek M/S Multi-Units uwagi dotyczące konfiguracji można znaleźć w instrukcji instalacji i obsługi Smart Grid Ready Box D-EIOCP00301-23.

#### 3.30. H Tabela nawigacyjna parametrów interfejsu HMI

W tabeli zawarto całą strukturę interfejsu od menu głównego do każdego pojedynczego parametru wraz ze stronami wygaszacza ekranu. Zazwyczaj HMI składa się ze stron zawierających parametry, dostępnych z menu głównego. W kilku przypadkach struktura jest dwupoziomowa, w której strona zawiera inne strony zamiast parametrów. Jednym z podstawowych przykładów jest strona [17] poświęcona zarządzaniu Funkcją planowania.

| Menu            | Parametr                | Podparametr | R/W | Poziom<br>PSW |
|-----------------|-------------------------|-------------|-----|---------------|
| [0]<br>Password | [00.00] Enter PSW       | N/A         | W   | 0             |
| [1]             | [01.00] UEN             | N/A         | W   | 1             |
| Unit            | [01.01] C1EN            | N/A         | W   | 1             |
|                 | [01.02] C2EN            | N/A         | W   | 1             |
| [2]             | [02.00] Available Modes | N/A         | W   | 2             |
| моде            | [2.01] Mode Source      | N/A         | W   | 0             |
|                 | [2.02] UnitCoolHeatSw   | N/A         | W   | 0             |
|                 | [2.03] Heating Only     | N/A         | W   | 1             |
| [3]             | [03.00] C1_Cap          | N/A         | R   | 0             |
| Capacity        | [03.01] C1_FanStg       | N/A         | R   | 0             |
|                 | [03.02] C1_FanCap       | N/A         | R   | 0             |
|                 | [03.03] C2_Cap          | N/A         | R   | 0             |
|                 | [03.04] C2_FanStg       | N/A         | R   | 0             |
|                 | [03.05] C2_FanCap       | N/A         | R   | 0             |
|                 | [03.06] SumCurrent      | N/A         | R   | 0             |
| [4]             | [04.00] Sour            | N/A         | W   | 1             |
| Net             | [04.01] En              | N/A         | R   | 0             |
|                 | [04.02] C.SP            | N/A         | R   | 0             |
|                 | [04.03] H.SP            | N/A         | R   | 0             |
|                 | [04.04] Mode            | N/A         | R   | 0             |
|                 | [04.05] Current Limit   | N/A         | R   | 0             |
|                 | [04.06] Capacity Limit  | N/A         | R   | 0             |
| [5]             | [05.00] C1              | N/A         | W   | 0             |
| Setp            | [05.01] C2              | N/A         | W   | 0             |
|                 | [05.02] н1              | N/A         | W   | 0             |
|                 | [05.03] Н2              | N/A         | W   | 0             |
| <u>[</u> 6]     | [06.00] In              | N/A         | R   | 0             |
| Imps            | [06.01] Out             | N/A         | R   | 0             |
|                 | [06.02] OAT             | N/A         | R   | 0             |
|                 | [06.03] DT              | N/A         | R   | 0             |
|                 | [06.04] Syst            | N/A         | R   | 0             |
| [7]             | [07.00] Alarm List      | N/A         | R   | 0             |
| AIMS            | [07.01] Alarm Clear     | N/A         | W   | 1             |
| [8]             | [08.00] RecT            | N/A         | W   | 1             |
| Pump            | [08.01] Standby Speed   | N/A         | W   | 1             |
|                 | [08.02] Speed           | N/A         | R   | 1             |
|                 | [08.03] Max Speed       | N/A         | W   | 1             |
|                 | [08.04] Min Speed       | N/A         | W   | 1             |
|                 | [08.05] Speed 1         | N/A         | W   | 1             |
|                 | [08.06] Speed 2         | N/A         | W   | 1             |

| Menu                 | Parametr                    | Podparametr    | R/W | Poziom<br>PSW |
|----------------------|-----------------------------|----------------|-----|---------------|
|                      | [08.07] LoadPressDropSp     | N/A            | W   | 1             |
|                      | [08.08] EvapPressDropSp     | N/A            | W   | 1             |
|                      | [08.09] BypassValve state   | N/A            | R   | 1             |
|                      | [08.10] LoadPD              | N/A            | R   | 1             |
|                      | [08.11] EvapPD              | N/A            | R   | 1             |
|                      | [08.12] Parameter Ti        | N/A            | W   | 1             |
|                      | [08.13] Setpoint DT         | N/A            | W   | 1             |
|                      | [08.14] Alarm Code          | N/A            | R   | 1             |
|                      | [08.15] Sensor Scale        | N/A            | W   | 1             |
|                      | [08.16] Pump On Limit       | N/A            | W   | 1             |
| [9]                  | [9.00] Startup              | N/A            | W   | 1             |
| Thermostatic control | [9.01] Shudown              | N/A            | W   | 1             |
|                      | [9.02] Stage up             | N/A            | W   | 1             |
|                      | [9.03] Stage down           | N/A            | W   | 1             |
|                      | [9.04] Stage up delay       | N/A            | W   | 1             |
|                      | [9.05] Stage dn delay       | N/A            | W   | 1             |
|                      | [9.06] Evap Freeze          | N/A            | W   | 2             |
|                      | [9.07] Low Press Unld       | N/A            | W   | 2             |
| [10]                 | [10.00] Day                 | N/A            | W   | 0             |
| Date                 | [10.01] Month               | N/A            | W   | 0             |
|                      | [10.02] Year                | N/A            | W   | 0             |
| [11]                 | [11.0] Hour                 | N/A            | W   | 0             |
| Time                 | [11.1] Minute               | N/A            | W   | 0             |
| [12]                 | [12.00] Enable              | N/A            | W   | 0             |
| DOS                  | [12.01] State               | N/A            | R   | 0             |
| [13]                 | [13.00] DHCP                | N/A            | W   | 0             |
| IPSt                 | [13.01] Acutal IP           | N/A            | R   | 0             |
|                      | [13.02] Actual Mask         | N/A            | R   | 0             |
|                      | [13.03] Manual IP           |                | R   | 0             |
|                      |                             | [13.3.0] IP#1  | W   | 0             |
|                      |                             | [13.3.1] IP#2  | W   | 0             |
|                      |                             | [13.3.2] IP#3  | W   | 0             |
|                      |                             | [13.3.3] IP#4  | W   | 0             |
|                      | [13.04] Manual Mask         |                | W   | 0             |
|                      |                             | [13.4.0] Msk#1 | W   | 0             |
|                      |                             | [13.4.1] Msk#2 | W   | 0             |
|                      |                             | [13.4.2] Msk#3 | W   | 0             |
|                      |                             | [13.4.3] Msk#4 | W   | 0             |
| [15]<br>Customer     | LIS.UUJ UNIT BOOST          | N/A            | W   | 1             |
| Configuration        | [15.01] Fan Boost           | N/A            | W   | 1             |
|                      | [15.02] IO Ext Module       | N/A            | W   | 1             |
|                      | [15.03] Pump Ctrl Type      | N/A            | W   | 1             |
|                      | [15.04] Address             | N/A            | W   | 1             |
|                      | [15.05] Ext Alm             | N/A            | W   | 1             |
|                      | [15.06] Cost. Heating       | N/A            | W   | 1             |
|                      | [15.07] SCM Number of Units | N/A            | W   | 1             |
|                      | [15.08] FanSilentSpd        | N/A            | W   | 1             |
|                      | [15.09] DHW Enable          | N/A            | W   | 1             |
|                      | [15.10] SG Enable           | N/A            | W   | 1             |
|                      | [15.11] SwOptLite 0_3       | N/A            | R   | 1             |

| Menu         | Parametr                         | Podparametr      | R/W | Poziom<br>PSW |
|--------------|----------------------------------|------------------|-----|---------------|
|              | [15.12] Heating Customized<br>En | N/A              | W   | 1             |
| [16]         | [16.00] Start Up Limit           | N/A              | W   | 1             |
| Master/Slave | [16.01] Shut Dn Limit            | N/A              | W   | 1             |
| Master Unit) | [16.02] Stage Up Time            | N/A              | W   | 1             |
|              | [16.03] Stage Dn Time            | N/A              | W   | 1             |
|              | [16.04] Threshold                | N/A              | W   | 1             |
|              | [16.05] PrioSlave#1              | N/A              | W   | 1             |
|              | [16.06] PrioSlave#2              | N/A              | W   | 1             |
|              | [16.07] PrioSlave#3              | N/A              | W   | 1             |
|              | [16.08] MasterPriority           | N/A              | W   | 1             |
|              | [16.09] Master Enable            | N/A              | W   | 1             |
|              | [16.10] Standby Chiller          | N/A              | W   | 1             |
|              | [16.11] Cycling Type             | N/A              | W   | 1             |
|              | [16.12] Interval Time            | N/A              | W   | 1             |
|              | [16.13] Switch Time              | N/A              | W   | 1             |
|              | [16.14] Temp Compensation        | N/A              | W   | 1             |
|              | [16.15] Tmp Cmp Time             | N/A              | W   | 1             |
|              | [16.16] M/S Alarm Code           | N/A              | R   | 1             |
|              | [16.17] M/S UnitStates           | N/A              | R   | 1             |
|              | [16.18] Switch Set               | N/A              | W   | 1             |
| [17]         | [17.00] Monday                   |                  | W   | 1             |
| Scheduler    |                                  | [17.0.0] Time 1  | W   | 1             |
|              |                                  | [17.0.1] Value 1 | W   | 1             |
|              |                                  | [17.0.2] Time 2  | W   | 1             |
|              |                                  | [17.0.3] Value 2 | W   | 1             |
|              |                                  | [17.0.4] Time 3  | W   | 1             |
|              |                                  | [17.0.5] Value 3 | W   | 1             |
|              |                                  | [17.0.6] Time 4  | W   | 1             |
|              |                                  | [17.0.7] Value 4 | W   | 1             |
|              | [17.01] Tuesday                  |                  | W   | 1             |
|              |                                  | [17.1.0] Time 1  | W   | 1             |
|              |                                  | [17.1.1] Value 1 | W   | 1             |
|              |                                  | [17.1.2] Time 2  | W   | 1             |
|              |                                  | [17.1.3] Value 2 | W   | 1             |
|              |                                  | [17.1.4] Time 3  | W   | 1             |
|              |                                  | [17.1.5] Value 3 | W   | 1             |
|              |                                  | [17.1.6] Time 4  | W   | 1             |
|              |                                  | [17.1.7] Value 4 | W   | 1             |
|              |                                  |                  |     |               |
|              | [17.06] Sunday                   |                  | W   | 1             |
|              |                                  | [17.6.0] Time 1  | W   | 1             |
|              |                                  | [17.6.1] Value 1 | W   | 1             |
|              |                                  | [17.6.2] Time 2  | W   | 1             |
|              |                                  | [17.6.3] Value 2 | W   | 1             |
|              |                                  | [17.6.4] Time 3  | W   | 1             |
|              |                                  | [17.6.5] Value 3 | W   | 1             |
|              |                                  | [17.6.6] Time 4  | W   | 1             |
| 5103         |                                  | [17.6.7] Value 4 | W   | 1             |
| [18]         | [18.00] Dem Lim EN               | N/A              | W   | 1             |

| Menu               | Parametr                         | Podparametr | R/W | Poziom<br>PSW |
|--------------------|----------------------------------|-------------|-----|---------------|
| Power Conservation | [18.01] Current Lim Sp           | N/A         | W   | 1             |
| [19]               | [19.00] Setpoint                 | N/A         | W   | 1             |
| DHW                | [19.01] Start Db                 | N/A         | W   | 1             |
|                    | [19.02] Delay                    | N/A         | W   | 1             |
|                    | [19.03] Temperature              | N/A         | R   | 1             |
|                    | [19.04] 3wv State                | N/A         | R   | 1             |
|                    | [19.05] DHW Alarm Code           | N/A         | R   | 1             |
|                    | [19.06] 3WV Type                 | N/A         | W   | 1             |
|                    | [19.07] 3WV Switch Time          | N/A         | W   | 1             |
|                    | [19.08] Max Time                 | N/A         | W   | 1             |
|                    | [19.09] Standby Mode             | N/A         | W   | 1             |
|                    | [19.10] Remote En                | N/A         | W   | 1             |
|                    | [19.11] Dhw Units States         | N/A         | R   | 1             |
|                    | [19.12] Lwt Control Target<br>En | N/A         | W   | 1             |
|                    | [19.13] Second Fixed Speed<br>En | N/A         | W   | 1             |
|                    | [19.14] Anti Leg Period          | N/A         | W   | 1             |
|                    | [19.15] Anti Leg Start Hour      | N/A         | W   | 1             |
|                    | [19.16] Anti Leg Start Min       | N/A         | W   | 1             |
|                    | [19.17] Anti Leg Set Cycle       | N/A         | W   | 1             |
|                    | [19.18] Anti Leg Days Left       | N/A         | R   | 1             |
| [20]               | [20.00] Reset Type               | N/A         | W   | 1             |
|                    | [20.01] Max Reset DT             | N/A         | W   | 1             |
|                    | [20.02] Start Reset DT           | N/A         | W   | 1             |
|                    | [20.03] Max Reset CH             | N/A         | W   | 1             |
|                    | [20.04] Start Reset CH           | N/A         | W   | 1             |
|                    | [20.05] Max Reset HP             | N/A         | W   | 1             |
|                    | [20.06] Start Reset HP           | N/A         | W   | 1             |
| [22]<br>Brotocol   | [22.00] Mb Address               | N/A         | W   | 1             |
| Communication      | [22.01] Mb BAUD                  | N/A         | W   | 1             |
|                    | [22.02] Mb Parity                | N/A         | W   | 1             |
|                    | [22.03] Mb 2StopBit              | N/A         | W   | 1             |
|                    | [22.04] Mb Timeout               | N/A         | W   | 1             |
|                    | [22.05] BN Address               | N/A         | W   | 1             |
|                    | [22.06] BN BAUD                  | N/A         | W   | 1             |
|                    | [22.07] BN Device ID<br>(X.XXX)  | N/A         | W   | 1             |
|                    | [22.08] BN Device ID (<br>.XXX)  | N/A         | W   | 1             |
|                    | [22.9] BN PORT (X)               | IN/A        | VV  | 1             |
|                    | [22.10] BN Port(-X.XXX)          | N/A         | W   | 1             |
|                    | [22.11] BN Timeout               | N/A         | W   | 1             |
|                    | [22.12] Licence Mngr             | N/A         | R   | 1             |
|                    | [22.15] BacNETUVERKS             | N/A         | VV  | 1             |
|                    | [22.14] BaCNEI-17                | N/A         | VV  | 1             |
|                    | [22.15] BASPFULUCUI              | N/A         | VV  | 1             |
| Г<br>231           | [22.10] DUSPOTATIZATION          | IN/A        | VV  |               |
| PLC                | [23.1] AppSave                   | IN/A        | VV  | 1             |
| []                 | [23.1] Apply Changes             | N/A         |     | 0             |
| About              | [24.00] APP VEIS                 | N/A         | R   | 0             |
|                    | [24.VI] D3F                      | IN/A        | к   | U             |

| Menu                 | Parametr                                        | Podparametr                                                                                 | R/W | Poziom<br>PSW |
|----------------------|-------------------------------------------------|---------------------------------------------------------------------------------------------|-----|---------------|
| [25]<br>Screen Saver | - LWT (String Up)<br>- Setpoint Act (String Dn) | <ul> <li>Limit wydajności<br/>urządzenia (Zwiększ)</li> <li>Bieżący tryb (Obniż)</li> </ul> | R   | 0             |
|                      | [26.00] Collective Housing En                   | - N/A                                                                                       | W   | 1             |
| Corrective Housing   | [26.01] Upper Lim                               | - N/A                                                                                       | W   | 1             |
|                      | [26.02] Lower Lim                               | - N/A                                                                                       | W   | 1             |
|                      | [26.03] Tank Temp Sp                            | - N/A                                                                                       | W   | 1             |
|                      | [26.04] Tank Temp                               | - N/A                                                                                       | R   | 1             |
|                      | [26.05] Tank Sens Ofs                           | - N/A                                                                                       | W   | 1             |
| [27]                 | [27.00] Bivalent Ops En                         | - N/A                                                                                       | W   | 1             |
| Bivalent Operations  | [27.01] Tamb Design                             | - N/A                                                                                       | W   | 1             |
|                      | [27.02] System Lwt Design                       | - N/A                                                                                       | W   | 1             |
|                      | [27.03] System Lwt@20                           | - N/A                                                                                       | W   | 1             |
|                      | [27.04] Tcut-off                                | - N/A                                                                                       | W   | 1             |
|                      | [27.05] Tbivalent                               | - N/A                                                                                       | W   | 1             |
|                      | [27.06] System DeltaT                           | - N/A                                                                                       | W   | 1             |
|                      | [27.07] Boiler Delay                            | - N/A                                                                                       | W   | 1             |
| [28]                 | [28.00] EM Index                                | - N/A                                                                                       | W   | 1             |
| BEG Settings         | [28.01] EM Value                                | - N/A                                                                                       | R   | 1             |
|                      | [28.02] EM Reset                                | - N/A                                                                                       | W   | 1             |
|                      | [28.03] SG State                                | - N/A                                                                                       | R   | 1             |

#### 4. ALARMY I ROZWIĄZYWANIE PROBLEMÓW

Regulator urządzenia chroni urządzenie i podzespoły przed uszkodzeniem w nieprawidłowych warunkach. Alarmy można podzielić na alarmy odpompowania i szybkiego zatrzymania. Alarmy odpompowania uruchamiają się wówczas, gdy system lub podsystem zamykają się normalnie pomimo nieprawidłowych warunków pracy. Alarmy szybkiego zatrzymania uruchamiają się wówczas, gdy nieprawidłowe warunki pracy wymagają natychmiastowego zatrzymania całego systemu lub podsystemu, aby uniknąć potencjalnych szkód.

W razie wystąpienia alarmu włączy się odpowiednia ikona alarmu.

 W przypadku włączonej funkcji Master/Slave lub VPF możliwe, że ikona alarmu będzie migać przy wartości [07.00] równej zero. Wówczas urządzenie może zostać uruchomione, ponieważ ikona alertu dotyczy błędów funkcji, a nie urządzenia. Natomiast rejestry [08.14] lub [16.16] będą odnotowywać wartość większą od zera. Informacje na temat rozwiązywania problemów funkcji Master/Slave lub VPF są dostępne w odpowiedniej dokumentacji.

W przypadku wystąpienia alarmu można skorzystać z funkcji "Kasuj Alarm" poprzez parametr [7.01], aby móc ponownie uruchomić urządzenie. Należy zwrócić uwagę, że:

- W przypadku utrzymywania się alarmu należy zapoznać się z tabelą zawartą w rozdziale "Alarm list:overview" w celu poszukania możliwych rozwiązań.
- Jeśli po ręcznym zresetowaniu alarm nadal utrzymuje się, konieczny będzie kontakt z lokalnym dealerem.

Jeśli wyświetlany jest kod błędu, należy usunąć przyczynę przed ponownym uruchomieniem. Wielokrotne resetowanie błędu i ponowne uruchomienie operacji bez usunięcia przyczyny może spowodować poważną awarię.

#### 4.1. Alarms List: Overview (Lista alarmów: Przegląd)

HMI wyświetla aktywne alarmy na przeznaczonej w tym celu stronie [7]. Po wejściu na tę stronę wyświetla się liczba aktualnie aktywnych alarmów. Strona umożliwia także przewijanie pełnej listy aktywnych alarmów, a także skorzystanie z funkcji "Kasuj Alarm" (Alarm Clear).

| Page                                             | Parametr           | Opis                                          | R/W | Psw |
|--------------------------------------------------|--------------------|-----------------------------------------------|-----|-----|
| [7]                                              | 00<br>(Alarm List) | Mapowanie alarmów HMI                         | R   | 0   |
| 01<br>(Alarm Clear) Off = Utrzym<br>On = Zresetu |                    | Off = Utrzymaj alarmy<br>On = Zresetuj alarmy | W   | 1   |

Tabelę możliwych kodów dla parametru [7.00] zamieszczono poniżej:

| Typ<br>alarmu | Kod<br>HMI | Mapowanie alarmu      | Przyczyna                                                                                 | Rozwiązanie                                                                                                    |
|---------------|------------|-----------------------|-------------------------------------------------------------------------------------------|----------------------------------------------------------------------------------------------------|
| Unit          | U001       | UnitExternalEvent     | Sygnał zewnętrzny<br>mapowany jako zdarzenie<br>wykryte<br>przez regulator<br>urządzenia  | <ul> <li>Sprawdzić zewnętrzne źródło<br/>sygnału klienta</li> </ul>                                                                                                    |
|               | U002       | UnitOff TimeNotValid  | Nieprawidłowo<br>skonfigurowane<br>ustawienia daty i<br>czasu w regulatorze<br>urządzenia | <ul> <li>Sprawdzić konfigurację daty i czasu</li> <li>Skontaktować się z lokalnym dystrybutorem urządzenia</li> </ul>                                                                                                  |
|               | U003       | UnitOff EvapWaterFlow | Usterka obiegu wody                                                                       | <ul> <li>Sprawdzić, czy przepływ wody<br/>jest możliwy (otworzyć wszystkie<br/>zawory obiegu)</li> <li>Sprawdzić połączenia<br/>przewodów</li> <li>Skontaktować się z lokalnym<br/>dystrybutorem urządzenia</li> </ul> |
|               | U004       | UnitOffEvapWaterTmpLo | Temperatura wody poniżej<br>minimalnego limitu                                            | <ul> <li>Skontaktować się z lokalnym<br/>dystrybutorem urządzenia</li> </ul>                                                                                                    |
|               | U005       | UnitOffExternalAlarm  | Sygnał zewnętrzny<br>mapowany jako alarm<br>wykryty<br>przez regulator<br>urządzenia      | <ul> <li>Sprawdzić zewnętrzne źródło<br/>sygnału klienta</li> </ul>                                                                                                    |
|               | U006       | UnitOffEvpLvgWTempSen | Nie wykryto czujnika<br>temperatury                                                       | <ul> <li>Sprawdzić połączenia<br/>przewodów czujnika</li> </ul>                                                                                                    |

|       |                       |                            | <ul> <li>Skontaktować się z lokalnym<br/>dvotrubutorom urządzenia</li> </ul>    |
|-------|-----------------------|----------------------------|---------------------------------------------------------------------------------|
|       |                       |                            | Sprawdzić połaczenia                                                            |
|       |                       | Nie wykryto czujnika       | <ul> <li>oprawdzie połączenia</li> <li>przewodów czujpika</li> </ul>            |
| U007  | UnitOffEvpEntWTempSen | tomporotury                | <ul> <li>przewodow czujnika</li> <li>Skontoktować sio z lokolnym</li> </ul>     |
|       |                       | temperatury                | <ul> <li>Skonlaklować się z lokalnym<br/>dvotruku to roze urządzonie</li> </ul> |
|       |                       |                            | dystrybutorem urządzenia                                                        |
|       |                       |                            | <ul> <li>Sprawdzić połączenia</li> </ul>                                        |
| 1008  | UnitOffAmbTempSen     | Nie wykryto czujnika       | przewodów czujnika                                                              |
| 0000  |                       | temperatury                | <ul> <li>Skontaktować się z lokalnym</li> </ul>                                 |
|       |                       |                            | dystrybutorem urządzenia                                                        |
|       |                       |                            | <ul> <li>Sprawdzić sygnał stosowany dla</li> </ul>                              |
|       |                       |                            | regulatora urzadzenia                                                           |
| 11000 |                       | Wykryto sygnał poza        | <ul> <li>Sprawdzić połaczenia</li> </ul>                                        |
| 0009  | BadDemandLimitinput   | zakresem                   | przewodów                                                                       |
|       |                       |                            | <ul> <li>Skontaktować sie z lokalnym</li> </ul>                                 |
|       |                       |                            | dystrybutorem urządzenia                                                        |
|       |                       |                            | <ul> <li>Sprawdzić svonał stosowany dla</li> </ul>                              |
|       |                       |                            | regulatora urządzenia                                                           |
|       |                       | Wyknyto sygnal poza        | Sprawdzić połaczonia                                                            |
| U010  | BadSetPtOverrideInput |                            |                                                                                 |
|       |                       | Zakresem                   |                                                                                 |
|       |                       |                            | <ul> <li>Skontaktować się z lokalnym</li> </ul>                                 |
|       |                       |                            | dystrybutorem urządzenia                                                        |
|       |                       |                            | <ul> <li>Sprawdzić mikroprzełącznik w</li> </ul>                                |
|       |                       |                            | module zewnętrznym                                                              |
|       |                       |                            | <ul> <li>Sprawdź zgodność miedzy</li> </ul>                                     |
|       |                       | Nieprawidłowa              | podłaczonym modułem a                                                           |
|       |                       | komunikacia z modułem      | aktywnym akcesorium                                                             |
| U011  | OptionCtrIrCommFail   | rozszerzeń                 | EKRSCIOC                                                                        |
|       |                       | I/O External               | Sprawdzić połaczonia                                                            |
|       |                       |                            | <ul> <li>Sprawuzić połączenia</li> </ul>                                        |
|       |                       |                            |                                                                                 |
|       |                       |                            | <ul> <li>Skontaktować się z lokalnym</li> </ul>                                 |
|       |                       |                            | dystrybutorem urządzenia                                                        |
|       |                       |                            | <ul> <li>Sprawdzić mikroprzełącznik w</li> </ul>                                |
|       |                       |                            | module ACS                                                                      |
| 11012 | unitoffAcscommEail    | Nieprawidłowa              | <ul> <li>Sprawdzić połączenia</li> </ul>                                        |
| 0012  |                       | komunikacja ACS            | przewodów                                                                       |
|       |                       |                            | <ul> <li>Skontaktować się z lokalnym</li> </ul>                                 |
|       |                       |                            | dystrybutorem urządzenia                                                        |
| U013  | -                     | -                          | -                                                                               |
|       |                       |                            | <ul> <li>Sprawdzić połaczenia</li> </ul>                                        |
|       |                       |                            | przewodów pompy                                                                 |
| U014  | EvapPumplFault        | Błąd pompy                 | <ul> <li>Skontaktować się z lokalnym</li> </ul>                                 |
|       |                       |                            | dystrybutorem urządzenia                                                        |
|       |                       |                            | Sprowdzić diody LED                                                             |
|       |                       |                            |                                                                                 |
|       |                       | Niemerriculeure            | alarmu/ostrzezenia na falowniku                                                 |
| 1101- |                       | INIEprawidłowa             | pompy                                                                           |
| U015  | PumpinvmbCommFail     | komunikacja falownika      | <ul> <li>Sprawdzić połączenia</li> </ul>                                        |
|       |                       | pompy                      | przewodów falownika pompy                                                       |
|       |                       |                            | <ul> <li>Skontaktować się z lokalnym</li> </ul>                                 |
|       |                       |                            | dystrybutorem urządzenia                                                        |
|       |                       |                            | <ul> <li>Sprawdzić wartość kodu alarmu</li> </ul>                               |
|       |                       |                            | DHW [19.05]ù                                                                    |
|       |                       |                            | <ul> <li>Sprawdzić stan 3WV/ cienłej</li> </ul>                                 |
|       |                       | Alarmy cientei wody        | wody użytkowej                                                                  |
| U016  | UnitOffDHWAlarm       |                            | Sprawdzić połoczonia                                                            |
|       |                       |                            | - oprawuzie połączenia                                                          |
|       |                       |                            |                                                                                 |
|       |                       |                            | Skontaktować się z lokalnym                                                     |
|       |                       |                            | dystrybutorem urządzenia                                                        |
|       |                       | Usterka czujnika zbiornika | <ul> <li>Sprawdź okablowanie czujnika</li> </ul>                                |
| U017  | UnitOffTankWatTempSen | wody w obudowie            | <ul> <li>Skontaktuj się z lokalnym</li> </ul>                                   |
|       |                       | zbiorczej                  | dealerem                                                                        |
| -     |                       | Wprowadzanie               | <ul> <li>Sprawdź, czy urządzenie działa</li> </ul>                              |
|       |                       | temperatury wody           | w dozwolonym zakresie                                                           |
| U018  | UnitOffOverHeatAlarm  | powyżej limitu obwiedni    | <ul> <li>Skontaktuj sje z lokalnym</li> </ul>                                   |
|       |                       |                            | dealerem                                                                        |
|       |                       |                            | Sprawdź połoczonia                                                              |
| U019  | UnitOffPcoeCommFail   | Zła komunikacia pCOE       | <ul> <li>Sprawuz połączenie</li> </ul>                                          |
| -     |                       | ,                          | okabiowania                                                                     |

|         |      |                        |                                                                                     | <ul> <li>Skontaktuj się z lokalnym</li> </ul>                                                                                                    |
|---------|------|------------------------|-------------------------------------------------------------------------------------|----------------------------------------------------------------------------------------------------|
| Circuit |      |                        | Wsnółczynnik ciśnienia                                                              | dealerem<br>Skontaktować sie z lokalnym                                                                                                    |
| 1       | C101 | C1Cmp1 OffPrRatioLo    | poniżej minimalnego limitu                                                          | dystrybutorem urządzenia                                                                                                    |
|         | C102 | C1 OffNoPressChgStart  | Regulator urządzenia nie<br>wykrył delty ciśnienia                                  | <ul> <li>Skontaktować się z lokalnym<br/>dystrybutorem urządzenia</li> </ul>                                                                       |
|         | C103 | C1Fan OffVfdCommFail   | Nieprawidłowa<br>komunikacja falownika<br>wentylatora                               | <ul> <li>Sprawdzić połączenia<br/>przewodów falownika<br/>wentylatora</li> <li>Skontaktować się z lokalnym<br/>dystrybutorem urządzenia</li> </ul> |
|         | C104 | C1Cmp1 OffVfdCommFail  | Nieprawidłowa<br>komunikacja falownika<br>sprężarki                                 | <ul> <li>Sprawdzić połączenia<br/>przewodów falownika sprężarki</li> <li>Skontaktować się z lokalnym<br/>dystrybutorem urządzenia</li> </ul>       |
|         | C105 | C1Cmp1 OffEvpPressLo   | Ciśnienie parowania<br>poniżej minimalnego limitu                                   | <ul> <li>Skontaktować się z lokalnym<br/>dystrybutorem urządzenia</li> </ul>                                                                       |
|         | C106 | C1Cmp1 OffCndPressHi   | Ciśnienie skrapania<br>powyżej maksymalnego<br>limitu                               | <ul> <li>Skontaktować się z lokalnym<br/>dystrybutorem urządzenia</li> </ul>                                                                       |
|         | C107 | C1Cmp1 OffDischTmpHi   | Temperatura tłoczenia<br>powyżej maksymalnego<br>limitu                             | <ul> <li>Skontaktować się z lokalnym<br/>dystrybutorem urządzenia</li> </ul>                                                                       |
|         | C108 | C1Cmp1 OffMtrAmpsHi    | Prąd sprężarki powyżej<br>maksymalnego limitu                                       | <ul> <li>Skontaktować się z lokalnym<br/>dystrybutorem urządzenia</li> </ul>                                                                       |
|         | C109 | C1 OffStartFailEvpPrLo | Nie wykryto ciśnienia<br>parowania lub skraplania<br>podczas uruchamiania           | <ul> <li>Skontaktować się z lokalnym<br/>dystrybutorem urządzenia</li> <li>Skontaktować się z lokalnym<br/>dystrybutorem urządzenia</li> </ul>     |
|         | C110 | C1Cmp1 EvapPressSen    | Nie wykryto czujnika<br>ciśnienia                                                   | <ul> <li>Sprawdzić połączenia<br/>przewodów czujnika</li> <li>Skontaktować się z lokalnym<br/>dystrybutorem urządzenia</li> </ul>                  |
|         | C111 | C1Cmp1 CondPressSen    | Nie wykryto czujnika<br>ciśnienia                                                   | <ul> <li>Sprawdzić połączenia<br/>przewodów czujnika</li> <li>Skontaktować się z lokalnym<br/>dystrybutorem urządzenia</li> </ul>                  |
|         | C112 | C1Cmp1 OffMotorTempHi  | Temperatura silnika<br>powyżej maksymalnego<br>limitu                               | <ul> <li>Sprawdzić połączenia<br/>przewodów</li> <li>Skontaktować się z lokalnym<br/>dystrybutorem urządzenia</li> </ul>                           |
|         | C113 | C1Cmp1 OffSuctTempSen  | Nie wykryto czujnika<br>temperatury                                                 | <ul> <li>Sprawdzić połączenia<br/>przewodów czujnika</li> <li>Skontaktować się z lokalnym<br/>dystrybutorem urządzenia</li> </ul>                  |
|         | C114 | C1Cmp1 OffDischTmpSen  | Nie wykryto czujnika<br>temperatury                                                 | <ul> <li>Sprawdzić połączenia<br/>przewodów czujnika</li> <li>Skontaktować się z lokalnym<br/>dystrybutorem urządzenia</li> </ul>                  |
|         | C115 | C1 Failed Pumpdown     | Przekroczenie<br>maksymalnego czasu<br>podczas procedury<br>odpompowywania          | <ul> <li>Skontaktować się z lokalnym<br/>dystrybutorem urządzenia</li> </ul>                                                                       |
|         | C116 | C1Cmp1 OffVfdFault     | Wykryto alarm falownika<br>sprężarki                                                | <ul> <li>Skontaktować się z lokalnym<br/>dystrybutorem urządzenia</li> </ul>                                                                       |
|         | C117 | C1 FanAlm              | Wykryto alarm falownika wentylatora                                                 | <ul> <li>Skontaktować się z lokalnym<br/>dystrybutorem urządzenia</li> </ul>                                                                       |
|         | C118 | -                      | -                                                                                   | -                                                                                                    |
|         | C119 | C1Cmp1 OffLowDiscSH    | Przegrzanie podczas<br>tłoczenia poniżej<br>minimalnego limitu                      | <ul> <li>Skontaktować się z lokalnym<br/>dystrybutorem urządzenia</li> </ul>                                                                       |
|         | C120 | C1Cmp1 OffMechPressHi  | Ciśnienie skraplania<br>powyżej limitu<br>mechanicznego<br>wyłącznika ciśnieniowego | <ul> <li>Zresetować wyłącznik<br/>mechaniczny</li> <li>Skontaktować się z lokalnym<br/>dystrybutorem urządzenia</li> </ul>                         |
|         | C121 | C1Cmp1 EconPressSen    | Czujnik ciśnienia nie<br>został wykryty                                             | <ul> <li>Sprawdż połączenie<br/>okablowania czujnika</li> </ul>                                                                                    |

|         |      |                        |                                                    | <ul> <li>Skontaktuj się z lokalnym</li> </ul>                                  |
|---------|------|------------------------|----------------------------------------------------|--------------------------------------------------------------------------------|
|         |      |                        |                                                    | dealerem                                                                       |
|         |      |                        | Czuinik temperatury nie                            | <ul> <li>Sprawdz połączenie<br/>okablowania czujnika</li> </ul>                |
|         | C122 | C1Cmp1 EconTempSen     | został wykryty                                     | <ul> <li>Skontaktuj sie z lokalnym</li> </ul>                                  |
|         |      |                        |                                                    | dealerem                                                                       |
| Circuit | C201 | C2Cmp1 OffPrRatioLo    | Współczynnik ciśnienia                             | <ul> <li>Skontaktować się z lokalnym</li> </ul>                                |
| 2       |      |                        | ponizej minimalnego limitu                         | dystrybutorem urządzenia                                                       |
|         | C202 | C2 OffNoPressChgStart  | Regulator urządzenia nie<br>wykrył delty ciśnienia | <ul> <li>Skonlaklować slę z lokalnym<br/>dystrybutorem urządzenia</li> </ul>   |
|         |      |                        |                                                    | <ul> <li>Sprawdzić połaczenia</li> </ul>                                       |
|         |      |                        | Nieprawidłowa                                      | przewodów falownika                                                            |
|         | C203 | C2Fan OffVfdCommFail   | komunikacja falownika                              | wentylatora                                                                    |
|         |      |                        | wentylatora                                        | <ul> <li>Skontaktować się z lokalnym</li> </ul>                                |
|         |      |                        |                                                    | dystrybutorem urządzenia                                                       |
|         |      |                        | Nieprawidłowa                                      | <ul> <li>oprawdzie połączenia<br/>przewodów falownika spreżarki</li> </ul>     |
|         | C204 | C2Cmp1 OffVfdCommFail  | komunikacja falownika                              | <ul> <li>Skontaktować sie z lokalnym</li> </ul>                                |
|         |      |                        | spręzarki                                          | dystrybutorem urządzenia                                                       |
|         | C205 | C2Cmp1 OffEvpPressio   | Ciśnienie parowania                                | <ul> <li>Skontaktować się z lokalnym</li> </ul>                                |
|         | 0200 |                        | poniżej minimalnego limitu                         | dystrybutorem urządzenia                                                       |
|         | 0000 | c2cmp1 offendproceut   | Ciśnienie skraplania                               | <ul> <li>Skontaktować się z lokalnym</li> </ul>                                |
|         | C206 | C2Cmp1 OffChup1essH1   | limitu                                             | dystrybutorem urządzenia                                                       |
|         |      |                        | Temperatura tłoczenia                              |                                                                                |
|         | C207 | C2Cmp1 OffDischTmpHi   | powyżej maksymalnego                               | <ul> <li>Skontaktować się z lokalnym<br/>dvetrybyterem urządzenie</li> </ul>   |
|         |      |                        | limitu                                             | uystrybutorenn urządzenna                                                      |
|         | C208 | C2Cmp1 OffMtrAmpsHi    | Prąd sprężarki powyżej                             | <ul> <li>Skontaktować się z lokalnym</li> </ul>                                |
|         |      |                        | maksymainego limitu                                | dystrybutorem urządzenia                                                       |
|         |      |                        | Nie wykryto ciśnienia                              | <ul> <li>oprawdzie połączenia</li> <li>przewodów czujników</li> </ul>          |
|         | C209 | C2 OffStartFailEvpPrLo | parowania lub skraplania                           | <ul> <li>Skontaktować się z lokalnym</li> </ul>                                |
|         |      |                        | podczas uruchamiania                               | dystrybutorem urządzenia                                                       |
|         | 0040 |                        | Nie wykryto czuinika                               | <ul> <li>Check sensor wiring connection</li> </ul>                             |
|         | C210 | C2Cmpl Evappresssen    | ciśnienia                                          | <ul> <li>Skontaktować się z lokalnym<br/>dvetrybutorem urządzenie</li> </ul>   |
|         |      |                        |                                                    | Check sensor wiring connection                                                 |
|         | C211 | C2Cmp1 CondPressSen    | Nie wykryto czujnika                               | <ul> <li>Skontaktować sie z lokalnym</li> </ul>                                |
|         |      |                        | cisnienia                                          | dystrybutorem urządzenia                                                       |
|         |      |                        | Temperatura silnika                                | <ul> <li>Sprawdzić połączenia</li> </ul>                                       |
|         | C212 | C2Cmp1 OffMotorTempHi  | powyżej maksymalnego                               | przewodów                                                                      |
|         |      |                        | limitu                                             | <ul> <li>Skoniakiować się z lokalnym<br/>dystrybutorem urządzenia</li> </ul>   |
|         |      |                        |                                                    | <ul> <li>Sprawdzić połaczenia</li> </ul>                                       |
|         | 0212 | C2Cmp1 OffSuctTempSen  | Nie wykryto czujnika                               | przewodów czujnika                                                             |
|         | 0213 | czempi orrsuccrempsen  | temperatury                                        | <ul> <li>Skontaktować się z lokalnym</li> </ul>                                |
|         |      |                        |                                                    | dystrybutorem urządzenia                                                       |
|         |      |                        | Nie wykryto czujnika                               | <ul> <li>Sprawdzic połączenia</li> <li>przewodów czujnika</li> </ul>           |
|         | C214 | C2Cmp1 OffDischTmpSen  | temperatury                                        | <ul> <li>Skontaktować sie z lokalnym</li> </ul>                                |
|         |      |                        |                                                    | dystrybutorem urządzenia                                                       |
|         |      |                        | Przekroczenie                                      |                                                                                |
|         | C215 | C2 Failed Pumpdown     | maksymalnego czasu                                 | <ul> <li>Skontaktować się z lokalnym</li> </ul>                                |
|         |      |                        | podczas procedury                                  | dystrybutorem urządzenia                                                       |
|         |      |                        | Wykryto alarm falownika                            | <ul> <li>Skontaktować sie z lokalnym</li> </ul>                                |
|         | C216 | C2Cmp1 OffVfdFault     | sprężarki                                          | dystrybutorem urządzenia                                                       |
|         | C217 | C2 FanAlm              | Wykryto alarm falownika                            | <ul> <li>Skontaktować się z lokalnym</li> </ul>                                |
|         | 0210 |                        | wentylatora                                        | dystrybutorem urządzenia                                                       |
|         | 6218 | -                      | -<br>Przegrzanie podczas                           | -                                                                              |
|         | C219 | C2Cmp1 OffLowDiscSH    | tłoczenia poniżei                                  | <ul> <li>Skontaktować się z lokalnym</li> </ul>                                |
|         |      |                        | minimalnego limitu                                 | dystrybutorem urządzenia                                                       |
|         |      |                        | Ciśnienie skraplania                               | <ul> <li>Zresetować wyłącznik</li> </ul>                                       |
|         | C220 | C2Cmp1 OffMechPressHi  | powyżej limitu                                     | mechaniczny                                                                    |
|         |      |                        | mechanicznego                                      | <ul> <li>Skontaktować się z lokalnym<br/>dvatrybytorom wiej dragija</li> </ul> |
|         | L    |                        | wyrącznika cisnieniowego                           | uysuybulorem urządzenia                                                        |

| C221 | C2Cmp1 EconPressSen | Czujnik ciśnienia nie<br>został wykryty   | <ul> <li>Sprawdź połączenie<br/>okablowania czujnika</li> <li>Skontaktuj się z lokalnym<br/>dealerem</li> </ul> |
|------|---------------------|-------------------------------------------|----------------------------------------------------------------------------------------------------|
| C222 | C2Cmp1 EconTempSen  | Czujnik temperatury nie<br>został wykryty | <ul> <li>Sprawdź połączenie<br/>okablowania czujnika</li> <li>Skontaktuj się z lokalnym<br/>dealerem</li> </ul> |

Ścieżka w interfejsie sieciowym HMI w celu uzyskania powyższych informacji:

• Main Menu → Alarms → Alarm List

#### 4.2. Rozwiązywanie problemów

W przypadku wystąpienia jednego z poniższych problemów związanych z nieprawidłową pracą należy podjąć wskazane niżej działania I skontaktować się z lokalnym dystrybutorem.

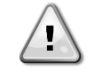

Zatrzymać urządzenie i odłączyć je od źródła zasilania w przypadku zaobserwowania anomalii (zapach spalenizny itp.). Kontynuacja pracy przez urządzenie w takich okolicznościach może być przyczyną awarii, porażenia prądem lub pożaru. Skontaktować się z lokalnym dystrybutorem.

Instalacja wymaga naprawy przez wykwalifikowanego serwisanta:

| Usterka                                                | Możliwe rozwiązanie                          |
|--------------------------------------------------------|----------------------------------------------|
| Gdy urządzenie ochronne, takie jak bezpiecznik,        | Wyłączyć główny wyłącznik prądu.             |
| wyłącznik automatyczny lub wyłącznik różnicowoprądowy  |                                              |
| często się uruchamiają lub wyłącznik Wł./Wył. [ON/OFF] |                                              |
| nie działa prawidłowo.                                 |                                              |
| Gdy woda wypływa z urządzenia.                         | Zatrzymać urządzenie.                        |
| Wyłącznik urządzenia nie działa prawidłowo.            | Odłączyć od źródła zasilania.                |
| Gdy lampka sygnalizująca pracę miga, a kod usterki     | Powiadomić montażystę i zgłosić kod usterki. |
| pojawia się na wyświetlaczu interfejsu.                |                                              |

Jeżeli instalacja nie działa prawidłowo z wyjątkiem wyżej wymienionych przypadków i żadna z powyższych usterek nie jest ewidentna, należy zbadać instalację zgodnie z poniższymi procedurami.

| Usterka                                            | Możliwe rozwiązanie                                                                                                    |
|----------------------------------------------------|----------------------------------------------------------------------------------------------------|
| Wyświetlacz regulatora urządzenia jest wyłączony.  | <ul> <li>Sprawdzić, czy nie wystąpiła awaria zasilania.<br/>Odczekać do momentu przywrócenia zasilania.<br/>W przypadku wystąpienia awarii zasilania<br/>podczas pracy instalacja automatycznie<br/>uruchomi się ponownie po przywróceniu<br/>zasilania.</li> <li>Sprawdzić, czy bezpiecznik nie uległ<br/>przepaleniu, a wyłącznik automatyczny nie jest<br/>uruchomiony. W razie konieczności wymienić<br/>bezpiecznik lub zresetować wyłącznik<br/>automatyczny.</li> <li>Sprawdzić, czy zasilanie z korzystną stawką kWh<br/>z jest włączone.</li> </ul> |
| Na regulatorze urządzenia wyświetla się kod błędu. | Skonsultować się z lokalnym dystrybutorem urządzenia.<br>Patrz: "[4.1] Lista alarmów: Przegląd" w celu uzyskania<br>szczegółowej listy kodów alarmów.                                                                                                    |

#### Uwagi

|          |   | 1 |   |   |   |   |   |      |                        |       |       |  |   |   |   |           |   |       |   |      |      |      |   |   |  |
|----------|---|---|---|---|---|---|---|------|------------------------|-------|-------|--|---|---|---|-----------|---|-------|---|------|------|------|---|---|--|
|          |   |   |   |   |   |   |   |      |                        |       |       |  |   |   |   |           |   |       |   |      |      |      |   |   |  |
|          |   |   |   |   |   |   |   |      |                        |       |       |  |   |   |   |           |   |       |   |      |      |      |   |   |  |
|          |   |   |   |   |   |   |   |      |                        | <br>  | <br>  |  |   | _ |   |           | _ | <br>_ | _ |      |      | <br> |   |   |  |
|          |   |   |   |   |   |   |   |      |                        |       |       |  |   |   |   |           |   |       |   |      |      |      |   |   |  |
|          |   |   |   |   |   |   |   |      |                        |       |       |  |   |   |   |           |   |       |   |      |      |      |   |   |  |
| -        |   |   |   |   |   |   |   |      |                        | <br>  | <br>  |  |   |   |   |           |   |       |   |      | <br> | <br> |   |   |  |
|          |   |   |   |   |   |   |   |      |                        |       |       |  |   |   |   |           |   | <br>  |   |      |      |      |   |   |  |
|          |   |   |   |   |   |   |   |      |                        |       |       |  |   |   |   |           |   |       |   |      |      |      |   |   |  |
| <u> </u> |   |   |   |   |   |   |   |      |                        |       |       |  |   |   |   |           |   |       |   |      |      |      |   |   |  |
| <u> </u> |   |   |   |   |   |   |   |      |                        | <br>  | <br>  |  |   |   |   |           |   | <br>  |   |      |      |      |   |   |  |
|          |   |   |   |   |   |   |   |      |                        |       |       |  |   |   |   |           |   |       |   |      |      |      |   |   |  |
|          |   |   |   |   |   |   |   |      |                        |       |       |  |   |   |   |           |   |       |   |      |      |      |   |   |  |
|          |   |   |   |   |   |   |   |      | <br>                   | <br>  | <br>  |  |   |   |   |           |   | <br>  |   | <br> | <br> | <br> |   |   |  |
|          |   |   |   |   |   |   |   |      |                        |       |       |  |   |   |   |           |   |       |   |      |      |      |   |   |  |
|          |   |   |   |   |   |   |   |      |                        |       |       |  |   |   |   |           |   |       |   |      |      |      |   |   |  |
|          |   |   |   |   |   |   |   |      | <br>                   | <br>  | <br>  |  |   |   |   |           | _ | <br>  |   | <br> |      | <br> |   |   |  |
|          |   |   |   |   |   |   |   |      |                        |       |       |  |   |   |   |           |   | <br>  |   |      |      |      |   |   |  |
|          |   |   |   |   |   |   |   |      |                        |       |       |  |   |   |   |           |   |       |   |      |      |      |   |   |  |
| -        |   |   |   |   |   |   |   |      |                        | <br>  | <br>  |  |   |   |   |           |   |       |   |      |      | <br> |   |   |  |
| <u> </u> |   |   |   |   |   |   |   |      |                        |       |       |  |   |   |   |           |   | <br>  |   | <br> |      |      |   |   |  |
|          |   |   |   |   |   |   |   |      |                        |       |       |  |   |   |   |           |   |       |   |      |      |      |   |   |  |
|          |   |   |   |   |   |   |   |      |                        |       |       |  |   |   |   |           |   |       |   |      |      |      |   |   |  |
|          |   |   |   |   |   | - |   | <br> | <br>$\left  - \right $ |       |       |  |   |   |   |           |   | <br>  |   |      |      |      |   |   |  |
|          |   |   |   |   |   |   |   |      |                        |       |       |  |   |   |   |           |   |       |   |      |      |      |   |   |  |
|          |   |   |   |   |   |   |   |      |                        |       |       |  |   |   |   |           |   |       |   |      |      |      |   |   |  |
| -        |   |   | - | - |   | - |   | -    |                        |       |       |  |   |   |   | $\square$ |   |       |   |      |      |      |   |   |  |
|          |   |   |   |   |   |   |   |      |                        | <br>  | <br>  |  |   |   |   |           |   | <br>  |   |      |      | <br> |   |   |  |
|          |   |   |   |   |   |   |   |      |                        |       |       |  |   |   |   |           |   |       |   |      |      |      |   |   |  |
|          |   |   |   |   |   |   |   |      |                        |       |       |  |   |   |   |           |   |       |   |      |      |      |   |   |  |
|          |   |   |   |   |   |   |   | <br> |                        | <br>  | <br>  |  |   |   |   |           | _ | <br>  |   | <br> | <br> | <br> |   |   |  |
|          |   |   |   |   |   |   |   |      |                        |       |       |  |   |   |   |           |   |       |   |      |      |      |   |   |  |
|          |   |   |   |   |   |   |   |      |                        |       |       |  |   |   |   |           |   |       |   |      |      |      |   |   |  |
|          |   |   |   |   |   |   |   |      |                        | <br>_ | <br>_ |  | _ | _ | _ |           |   |       | _ |      |      | <br> | _ | _ |  |
|          |   |   |   |   |   |   |   |      |                        | <br>  | <br>  |  |   |   |   |           |   | <br>  |   | <br> | <br> | <br> |   |   |  |
|          |   |   |   |   |   |   |   |      |                        |       |       |  |   |   |   |           |   |       |   |      |      |      |   |   |  |
|          |   |   |   |   |   |   |   |      |                        |       |       |  |   |   |   |           |   |       |   |      |      |      |   |   |  |
|          |   |   |   |   |   |   |   |      |                        | <br>  | <br>  |  |   |   |   |           |   | <br>  |   | <br> | <br> | <br> |   |   |  |
|          |   |   |   |   |   |   |   |      |                        |       |       |  |   |   |   |           |   | <br>  |   |      |      |      |   |   |  |
|          |   |   |   |   |   |   |   |      |                        |       |       |  |   |   |   |           |   |       |   |      |      |      |   |   |  |
|          |   |   |   |   |   |   |   |      |                        |       |       |  |   |   |   |           |   |       |   |      |      |      |   |   |  |
|          |   |   |   |   |   |   |   | <br> |                        | <br>  | <br>  |  |   |   |   |           | _ | <br>  |   | <br> | <br> | <br> |   |   |  |
|          |   |   |   |   |   |   |   |      |                        |       |       |  |   |   |   |           |   | <br>  |   |      |      |      |   |   |  |
|          |   |   |   |   |   |   |   |      |                        |       |       |  |   |   |   |           |   |       |   |      |      |      |   |   |  |
|          |   |   |   |   |   |   |   |      |                        |       |       |  |   |   |   |           |   |       |   |      |      |      |   |   |  |
| <u> </u> |   |   |   |   |   |   |   | <br> |                        | <br>  | <br>  |  |   |   |   |           |   | <br>  |   | <br> |      |      |   |   |  |
|          |   |   |   |   |   |   |   |      |                        |       |       |  |   |   |   |           |   |       |   |      |      |      |   |   |  |
|          |   |   |   |   |   |   |   |      |                        |       |       |  |   |   |   |           |   | Ī     |   |      |      |      |   |   |  |
| <u> </u> | - |   |   | - | - | - | - | <br> |                        |       |       |  |   | _ |   |           |   |       | _ |      |      |      |   |   |  |
| L        |   |   |   |   |   | - |   | <br> |                        |       |       |  |   |   |   |           |   | <br>  |   |      |      |      |   |   |  |
|          |   |   |   |   |   |   |   |      |                        |       |       |  |   |   |   |           |   |       |   |      |      |      |   |   |  |
|          |   |   |   |   |   |   |   |      |                        |       |       |  |   |   |   |           |   |       |   |      |      |      |   |   |  |
|          |   |   |   |   |   |   |   |      |                        |       |       |  |   |   |   |           |   |       |   |      |      |      |   |   |  |
|          |   |   |   |   |   |   |   |      |                        |       |       |  |   |   |   |           |   |       |   |      |      |      |   |   |  |
|          |   |   |   |   |   |   |   |      |                        |       |       |  |   |   |   |           |   |       |   |      |      |      |   |   |  |
| <u> </u> |   |   |   |   |   |   |   |      |                        |       |       |  |   |   |   |           |   |       |   |      |      |      |   |   |  |
| <u> </u> |   |   |   |   |   | - |   | <br> | <br>$\left  - \right $ |       |       |  |   |   |   |           |   | <br>  |   |      |      |      |   |   |  |
|          |   |   |   |   |   |   |   |      |                        |       |       |  |   |   |   |           |   |       |   |      |      |      |   |   |  |
|          |   |   |   |   |   |   |   |      |                        |       |       |  |   |   |   |           |   |       |   |      |      |      |   |   |  |
|          |   |   |   |   |   |   |   |      |                        | <br>  | <br>  |  |   |   |   |           |   |       |   |      |      |      |   |   |  |
| L        |   |   |   |   |   |   |   |      |                        |       |       |  |   |   |   |           |   |       |   |      |      |      |   |   |  |
|          |   |   |   |   |   |   |   |      |                        |       |       |  |   |   |   |           |   |       |   |      |      |      |   |   |  |
| <u> </u> |   |   |   |   |   |   |   |      |                        | <br>_ | <br>_ |  | _ | _ | _ |           |   |       | _ |      |      |      | _ | _ |  |
| <u> </u> |   |   |   |   |   |   |   | <br> |                        | <br>  | <br>  |  |   |   |   |           |   | <br>  |   | <br> |      |      |   |   |  |
|          |   |   |   |   |   |   |   |      |                        |       |       |  |   |   |   |           |   |       |   |      |      |      |   |   |  |
|          |   |   |   |   |   |   |   |      |                        |       |       |  |   |   |   |           |   |       |   |      |      |      |   |   |  |
| L        |   |   |   |   |   |   |   |      |                        |       |       |  |   |   |   |           |   |       |   |      |      |      |   |   |  |

Niniejsza publikacja została sporządzona w celach informacyjnych i nie stanowi wiążącej oferty firmy Daikin Applied Europe S.p.A. Firma Daikin Applied Europe S.p.A. uzupełniła treść tej publikacji według swojej najlepszej wiedzy. Nie wydaje się wyraźnej gwarancji na kompletność, dokładność, rzetelność lub stosowność określonego celu treści oraz produktów i usług zawartych w tym dokumencie. Specyfikacje podlegają zmianom bez uprzedniego powiadomienia. Odnosić się do danych przekazanych w czasie składania zamówienia. Firma Daikin Applied Europe S.p.A. wyraźnie odmawia wszelkiej odpowiedzialności za bezpośrednie i pośrednie szkody, w najszerszym rozumieniu, wynikające ze stosowania i/ lub interpretacji tej publikacji bądź z nią związane. Prawa autorskie do wszystkich treści posiada firma Daikin Applied Europe S.p.A.

#### DAIKIN APPLIED EUROPE S.p.A.

Via Piani di Santa Maria, 72 - 00072 Ariccia (Roma) - Italy Tel: (+39) 06 93 73 11 - Fax: (+39) 06 93 74 014 http://www.daikinapplied.eu